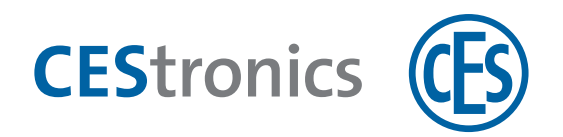

# **CES OMEGA FLEX**

Schließgeräte

# Signalisierungen der Schließgeräte

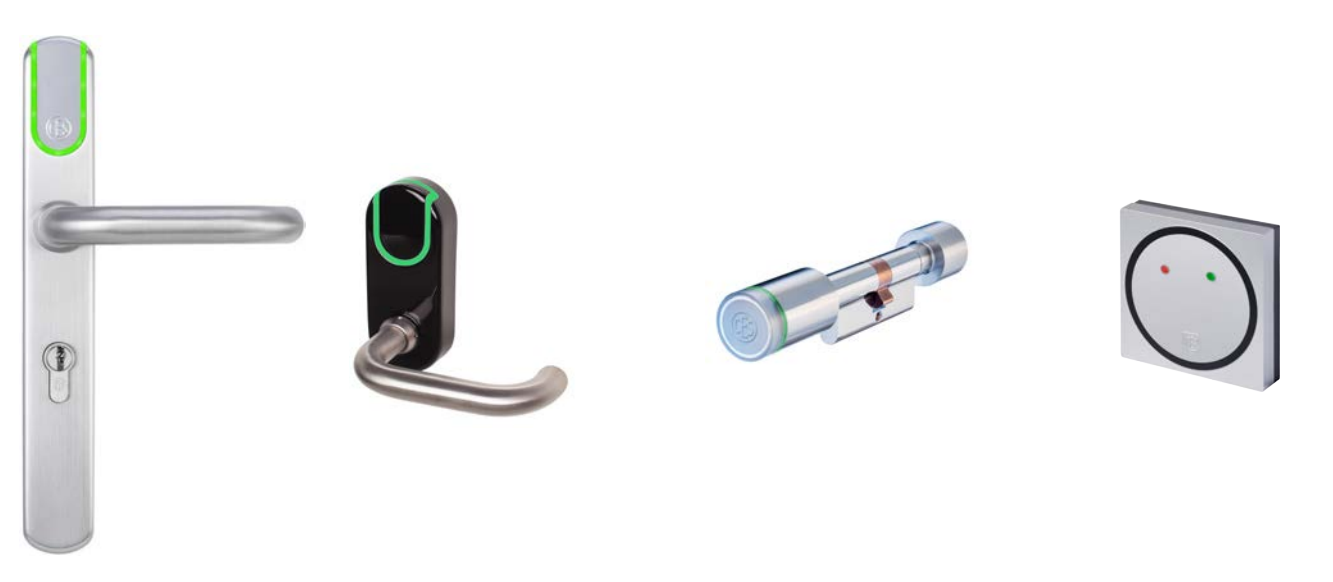

Elektronik-Beschläge

Elektronik-Zylinder

Wandterminals und Buchungsterminals

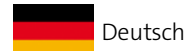

Version VD

BRO1094-1

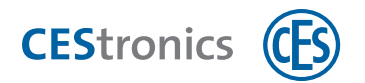

# Inhalt

| 1 | Si   | gnalisierungen bei der Bedienung                                   | 4    |
|---|------|--------------------------------------------------------------------|------|
|   | 1.1  | Tür mit Schließmedium öffnen                                       | 4    |
|   | 1.2  | Office-Modus aktivieren                                            | 5    |
|   | 1.3  | Office-Modus deaktivieren                                          | 6    |
| 2 | Si   | gnalisierungen bei der Verwendung von Master-Medien                | 7    |
|   | 2.1  | System-Master berechtigen                                          | 8    |
|   | 2.2  | Weitere Master-Medien berechtigen                                  | . 10 |
|   | 2.3  | Master-Medien löschen                                              | . 12 |
|   | 2.4  | System-Master löschen                                              | 14   |
|   | 2.5  | Schließmedien berechtigen                                          | 15   |
|   | 2.6  | Einzelne Schließmedienberechtigung löschen                         | 17   |
|   | 2.7  | Alle Schließmedienberechtigungen gleichzeitig löschen              | 19   |
|   | 2.8  | Öffnungsdauer einstellen                                           | 20   |
|   | 2.9  | Freischaltmodus aktivieren                                         | 21   |
|   | 2.10 | ) Freischaltmodus deaktivieren                                     | 22   |
|   | 2.11 | L Sperrmodus aktivieren                                            | . 23 |
|   | 2.12 | 2 Sperrmodus deaktivieren                                          | 24   |
|   | 2.13 | 3 Notfallmodus aktivieren                                          | 25   |
|   | 2.14 | 1 Notfallmodus deaktivieren                                        | 26   |
|   | 2.15 | 5 Online-Modus aktivieren                                          | 27   |
|   | 2.16 | 5 Online-Modus deaktivieren                                        | . 28 |
|   | 2.17 | 7 Qualität der Funkverbindung überprüfen                           | . 29 |
|   | 2.18 | 8 Programmierjobs mittels RF-Stick auf ein Schließgerät übertragen | 31   |
| 3 | Si   | gnalisierungen von Buchungsterminals                               | .33  |
|   | 3.1  | System-Master berechtigen                                          | 33   |
|   | 3.2  | System-Master löschen                                              | 35   |
|   | 3.3  | Online-Modus aktivieren                                            | 36   |
|   | 3.4  | Online-Modus deaktivieren                                          | 37   |
|   | 3.5  | Qualität der Funkverbindung überprüfen                             | 38   |
|   | 3.6  | Schließmedium programmieren und validieren                         | 39   |
| 4 | Si   | gnalisierungen nach dem Einlegen von Batterien                     | .41  |

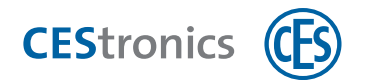

| 5 | Batteriewarnsystem                                               | 42 |
|---|------------------------------------------------------------------|----|
| 6 | Fehlersignalisierungen                                           | 43 |
| 7 | Spezielle Fehlersignalisierungen von Wandterminals               | 45 |
|   | 7.1 Verbindungsprobleme zwischen Reader und Steuerung beim WT-II | 45 |

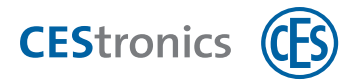

# 1 Signalisierungen bei der Bedienung

# 1.1 Tür mit Schließmedium öffnen

Vorgehen:

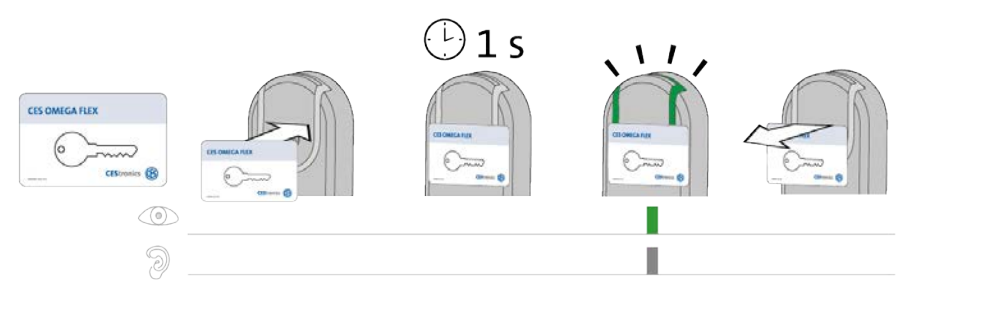

#### Schritte

 $(\mathbf{1})$ 

1. Halten Sie ein berechtigtes Schließmedium ca. 1 Sekunde in das Lesefeld des

Schließgeräts (maximaler Abstand ca. 10 mm).

Schließmedium wird gelesen und akzeptiert.

1x kurz grün + Signalton

Signal

Sie können die Tür jetzt eine bestimmte Zeit lang öffnen. Die Länge des Zeitraums hängt von der eingestellten Öffnungsdauer ab.

Während der Öffnungsdauer werden keine weiteren Schließmedien oder Master-Medien gelesen. Erst wenn Sie hören, dass das Schließgerät auskuppelt, können Sie ein weiteres Schließmedium in das Lesefeld des Schließgeräts halten.

#### Fehlerbehebung:

| Signal                                  | Ursache                                                                                                    | Lösung                                                                                                    |
|-----------------------------------------|----------------------------------------------------------------------------------------------------|----------------------------------------------------------------------------------------------------|
| Das Schließmedium<br>wird nicht gelesen | Das Schließmedium wurde nicht nah genug an<br>das Lesefeld des Schließgeräts gehalten.                                                                                            | Halten Sie das Schließmedium näher an das<br>Lesefeld des Schließgeräts.                                                             |
| (keine Signalisierung).                 | Das Lesefeld des Schließgeräts wurde mit<br>metallischen Materialien abgedeckt.                                                                                                   | Entfernen Sie die metallischen Materialien<br>vom Lesefeld des Schließgeräts.                                                        |
|                                         | Es wurde kurz zuvor ein anderes berechtigtes<br>Schließmedium in das Lesefeld des Schließgeräts<br>gehalten und die Öffnungsdauer des<br>Schließgeräts ist noch nicht abgelaufen. | Sie können die Tür öffnen, ohne dass Ihr<br>Schließmedium gelesen werden muss.                                                       |
|                                         | Die Batterie ist leer.                                                                                                    | Erneuern Sie die Batterien.                                                                                                    |
|                                         | Das Schließmedium ist defekt.                                                                                                    | Wenden Sie sich an den Administrator der<br>OMEGA FLEX Anlage.                                                                       |
| 4x <b>kurz rot</b> +<br>Signalton       | Das Schließmedium ist nicht berechtigt.                                                                                                    | Wenden Sie sich an den Administrator der<br>OMEGA FLEX Anlage.                                                                       |
| ©<br>Э                                  | Das Schließmedium ist berechtigt, aber die<br>Sperrzeit oder der Sperrmodus ist aktiv.                                                                                            | Bei aktiver Sperrzeit oder aktivem<br>Sperrmodus lässt sich ein Schließgerät nicht<br>mit einem berechtigen Schließmedium<br>öffnen. |
| 1x <b>lang grün +</b><br>Signalton      | Das Schließmedium ist berechtigt und das<br>Schließgerät befindet sich gerade im<br>Freischaltmodus.                                                                              | Sie können die Tür auch ohne ein berechtigtes<br>Schließmedium öffnen.                                                               |

9

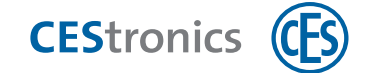

# **1.2 Office-Modus aktivieren**

## Benötigt:

- Schließmedium, das für die Office-Funktion berechtigt ist
- Schließgerät mit Office-Funktion

# Vorgehen:

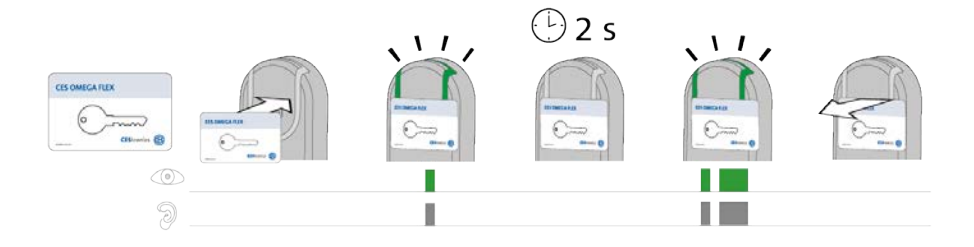

| Schritte                                                                                                   | Signal                                                              |  |
|----------------------------------------------------------------------------------------------------|---------------------------------------------------------------------|--|
| 1. Halten Sie ein für die Office-Funktion berechtigtes Schließmedium in das Lesefeld des<br>Schließgeräts. |                                                                     |  |
| Das Schließmedium wird gelesen und akzeptiert.                                                             | 1x <b>kurz grün</b> + Signalton                                     |  |
| 2. Halten Sie das Schließmedium weiter in das Lesefeld des Schließgeräts (ca. 2 Sekunden<br>lang).         |                                                                     |  |
| Der Office-Modus wird aktiviert.                                                                           | 1x <b>kurz grün</b> + Signalton,<br>1x <b>lang grün</b> + Signalton |  |
|                                                                                                    |                                                                     |  |

Der Office-Modus ist nun aktiv. Die Türlässt sich nun bis zum Ende der Office-Zeit ohne Schließmedien öffnen. Zum im OMEGA Client eingestellten Endzeitpunkt kuppeln LINE-Schließgeräte automatisch wieder aus.

Im V-NET gibt es keinen Endzeitpunkt, an dem das Schließgerät automatisch wieder auskuppelt. Daher muss der Office-Modus bei V-NET-Schließgeräten mit einem berechtigten Schließmedium deaktiviert werden.

| Problem                | Ursache                     | Lösung                                                            |
|------------------------|-----------------------------|-------------------------------------------------------------------|
| Keine Signalisierung   | Für das Schließgerät wurde  | Lassen Sie vom Administrator der Anlage die Office-Funktion       |
| Der Office-Modus wird  | eingerichtet.               |                                                                   |
| nicht aktiviert. Das   | Die Office-Funktion ist zu  | Erkundigen Sie sich bei dem Administrator der Anlage, wann        |
| Schließgerät kuppelt   | diesem Zeitpunkt nicht      | sich die Office-Funktion in diesem Schließgerät aktivieren lässt. |
| ein, kuppelt aber nach | verfügbar.                  |                                                                   |
| Ablauf der             | Das Schließmedium ist nicht | Lassen Sie Ihr Schließmedium von dem Administrator der            |
| Öffnungsdauer wieder   | für die Office-Funktion     | Anlage für die Office-Funktion berechtigen.                       |
| aus.                   | berechtigt.                 |                                                                   |

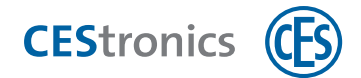

# **1.3 Office-Modus deaktivieren**

## Benötigt:

- Schließmedium, das für die Office-Funktion berechtigt ist
- Schließgerät mit Office-Funktion

# Vorgehen:

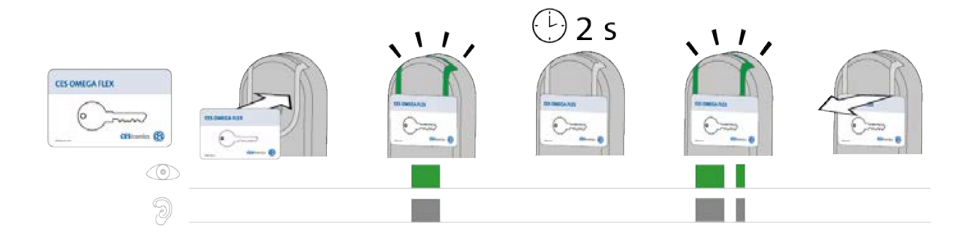

| Schritte                                                                        | Signal                           |  |
|---------------------------------------------------------------------------------|----------------------------------|--|
| 1. Halten Sie ein für die Office-Funktion berechtigtes Schließmedium in das     |                                  |  |
| Lesefeld des Schließgeräts.                                                     |                                  |  |
| Das Schließmedium wird gelesen und akzeptiert.                                  | 1x <b>lang grün</b> + Signalton  |  |
| 2. Halten Sie das Schließmedium weiter in das Lesefeld des Schließgeräts (ca. 2 |                                  |  |
| Sekunden lang).                                                                 |                                  |  |
| Der Office-Modus wird deaktiviert.                                              | 1x <b>lang grün</b> + Signalton, |  |
|                                                                                 | 1x <b>kurz grün</b> + Signalton  |  |

Der Office-Modus ist nun deaktiviert.

# Fehlerbehebung:

| Signal                           | Ursache                                 | Lösung                           |  |
|----------------------------------|-----------------------------------------|----------------------------------|--|
| Nach 2 Sekunden wird             | Der Office-Modus kann nicht deaktiviert | Lassen Sie Ihr Schließmedium vom |  |
| 1x <b>lang grün</b> + Signalton, | werden, da das Schließmedium nicht für  | Administrator der Anlage für die |  |
| 1x <b>kurz grün</b> + Signalton  | die Office-Funktion berechtigt ist.     | Office-Funktion berechtigen.     |  |

nicht angezeigt.

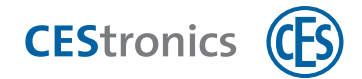

# 2 Signalisierungen bei der Verwendung von Master-Medien

| 2.1 System-Master berechtigen                                         |    |
|-----------------------------------------------------------------------|----|
| 2.2 Weitere Master-Medien berechtigen                                 |    |
| 2.3 Master-Medien löschen                                             |    |
| 2.4 System-Master löschen                                             | 14 |
| 2.5 Schließmedien berechtigen                                         | 15 |
| 2.6 Einzelne Schließmedienberechtigung löschen                        |    |
| 2.7 Alle Schließmedienberechtigungen gleichzeitig löschen             |    |
| 2.8 Öffnungsdauer einstellen                                          |    |
| 2.9 Freischaltmodus aktivieren                                        | 21 |
| 2.10 Freischaltmodus deaktivieren                                     | 22 |
| 2.11 Sperrmodus aktivieren                                            | 23 |
| 2.12 Sperrmodus deaktivieren                                          |    |
| 2.13 Notfallmodus aktivieren                                          | 25 |
| 2.14 Notfallmodus deaktivieren                                        | 26 |
| 2.15 Online-Modus aktivieren                                          | 27 |
| 2.16 Online-Modus deaktivieren                                        |    |
| 2.17 Qualität der Funkverbindung überprüfen                           | 29 |
| 2.18 Programmierjobs mittels RF-Stick auf ein Schließgerät übertragen |    |

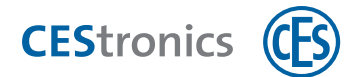

# 2.1 System-Master berechtigen

Jedes Schließgerät einer OMEGA FLEX Anlage muss den System-Master der Anlage initial kennenlernen, damit der System-Master berechtigt ist, weitere Master-Medien für dieses Schließgerät zu berechtigen.

Jede OMEGA FLEX Anlage besitzt nur **einen** System-Master. Über die Anlagennummer, die im Schließgerät und im System-Master gespeichert ist, wird sichergestellt, dass nur der zu einer Anlage gehörende System-Master für die Schließgeräte einer Anlage berechtigt werden kann.

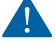

Berechtigen Sie aus Sicherheitsgründen den System-Master an **allen** Schließgeräten.

Falls Sie die CEStronics Suite einsetzen: Stellen Sie sicher, dass der System-Master in den OMEGA Client eingelesen ist. Dadurch wird er bei der initialen Neuprogrammierung eines Schließgeräts automatisch für das Schließgerät berechtigt.

### Benötigt:

• System-Master

## Vorgehen:

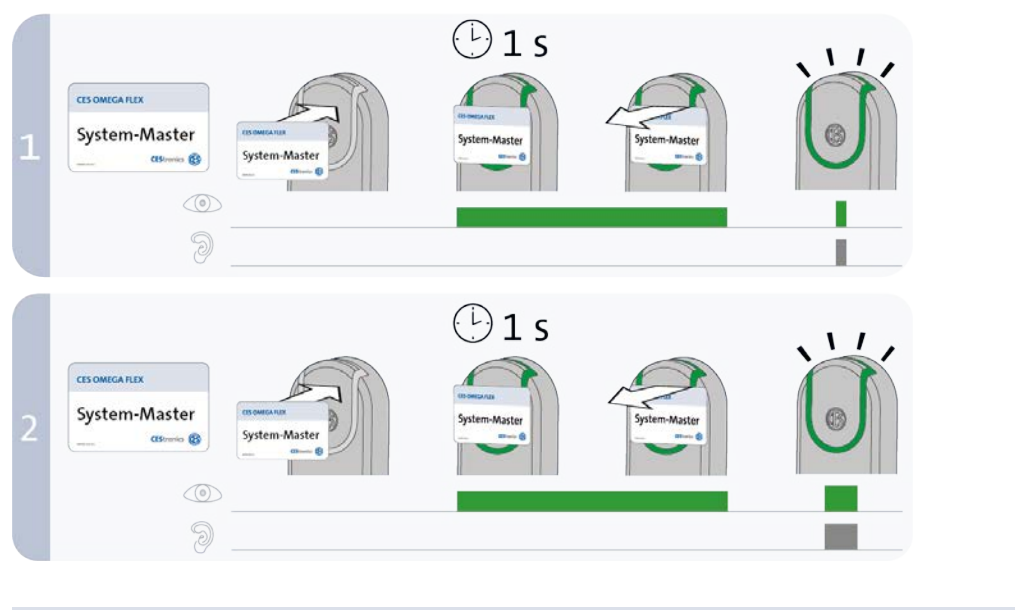

| Schritte                                                                                                    | Signal                          |  |
|----------------------------------------------------------------------------------------------------|---------------------------------|--|
| 1. Halten Sie den System-Master ca. 1 Sekunde in das Lesefeld des Schließgeräts und                                                    |                                 |  |
| entfernen Sie ihn dann aus dem Lesefeld.                                                                                               |                                 |  |
| Der System-Master wurde akzeptiert.                                                                                                    | 1x <b>kurz grün</b> + Signalton |  |
| 2. Halten Sie den System-Master erneut ca. 1 Sekunde in das Lesefeld des Schließgeräts<br>und entfernen Sie ihn dann aus dem Lesefeld. |                                 |  |
| Der System-Master wurde für dieses Schließgerät berechtigt.                                                                            | 1x <b>lang grün</b> + Signalton |  |

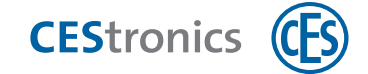

| Signal                  | Ursache                                                                              | Lösung                                                                                                    |
|-------------------------|--------------------------------------------------------------------------------------|----------------------------------------------------------------------------------------------------|
| Nach Schritt 1:         |                                                                                      |                                                                                                    |
| 4x kurz rot + Signalton | Der System-Master<br>besitzt nicht die richtige<br>Anlagennummer.                    | Verwenden Sie den System-Master mit der passenden<br>Anlagennummer.                                                                                                    |
| Nach Schritt 2:         |                                                                                      |                                                                                                    |
| 1x kurz rot + Signalton | Für dieses Schließgerät<br>wurde bereits ein<br>anderer System-Master<br>berechtigt. | Da immer nur ein System-Master existiert, der<br>aufgrund der individuellen Anlagennummer für<br>ein Schließgerät berechtigt werden kann, besteht<br>Manipulationsverdacht. Wenden Sie sich umgehend<br>an Ihren Fachpartner! |

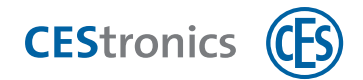

# 2.2 Weitere Master-Medien berechtigen

## Benötigt:

- System-Master (muss vorher für das Schließgerät berechtigt werden)
- Master-Medium, das berechtigt werden soll

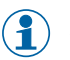

Alle Master-Medien müssen vor ihrer ersten Verwendung berechtigt werden. Ausnahme: RF-Ini-Master (bei NETund VA-Geräten) und RF-Trace-Master.

# Vorgehen:

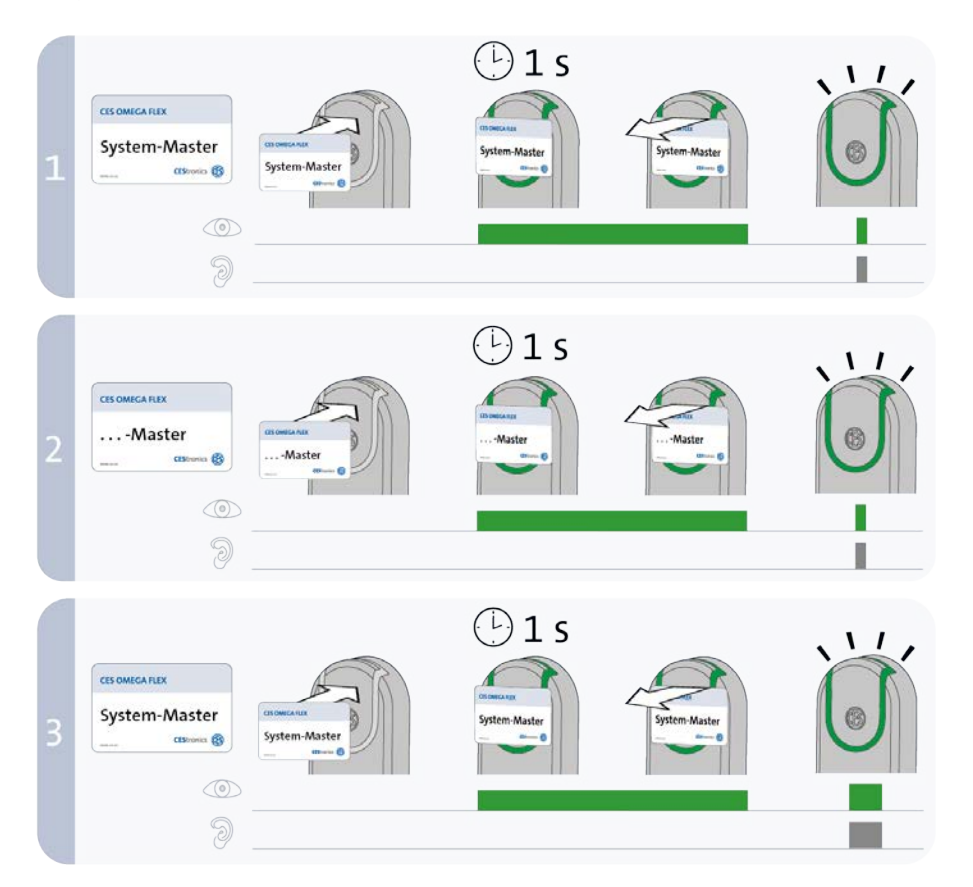

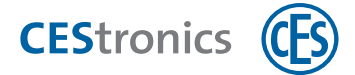

| Schritte                                                                                | Signal                               |  |
|-----------------------------------------------------------------------------------------|--------------------------------------|--|
| 1. Halten Sie den System-Master ca. 1 Sekunde lang in das Lesefeld des Schließgeräts.   |                                      |  |
| Der "Berechtigen-Modus" wurde gestartet.                                                | 1x <b>kurz grün</b> + Signalton      |  |
| 2. Sie können nun beliebig viele Master-Medien hintereinander berechtigen, indem Sie    |                                      |  |
| jedes Master-Medium einzeln ca. 1 Sekunde lang in das Lesefeld des Schließgeräts        |                                      |  |
| halten.                                                                                 |                                      |  |
| Das Master-Medium wurde berechtigt.                                                     | 1x <b>kurz grün</b> + Signalton nach |  |
|                                                                                         | jedem Master-Medium                  |  |
| 3. Halten Sie den System-Master ca. 1 Sekunde in das Lesefeld des Schließgeräts, um den |                                      |  |
|                                                                                         |                                      |  |
| "Berechtigen-Modus" zu beenden.                                                         |                                      |  |
| "Berechtigen-Modus" zu beenden.<br>Der "Berechtigen-Modus" wurde beendet.               | 1× <b>lang grün</b> + Signalton.     |  |

neuen Berechtigungen bleiben dabei gespeichert.

Alle Master-Medien, die in das Lesefeld gehalten wurden, sind nun berechtigt, für dieses Schließgerät Einstellungen vorzunehmen.

| Signal                  | Ursache                            | Lösung                                            |
|-------------------------|------------------------------------|---------------------------------------------------|
| Nach Schritt 2:         |                                    |                                                   |
| 1x lang rot + Signalton | Das Master-Medium konnte           |                                                   |
|                         | gelesen, aber nicht berechtigt     |                                                   |
|                         | werden:                            |                                                   |
| I                       | a) Sie haben versucht, einen       | a) Program-Master können für V-NET-Geräte nicht   |
|                         | Program-Master für ein V-NET-      | berechtigt werden.                                |
|                         | Schließgerät zu berechtigen.       |                                                   |
|                         | b) Das Master-Medium besitzt       | b) Verwenden Sie ein Master-Medium mit der        |
|                         | nicht die richtige Anlagennummer   | richtigen Anlagennummer.                          |
|                         | c) Sie haben ein Schließmedium     | c) Verwenden Sie ein Master-Medium.               |
|                         | statt eines Master-Mediums         |                                                   |
|                         | verwendet.                         |                                                   |
|                         | d) Sie haben versucht, einen RF-   | d) RF-Trace-Master und RF-Ini-Master können nicht |
|                         | Trace-Master oder RF-Ini-Master zu | berechtigt werden.                                |
|                         | berechtigen.                       |                                                   |

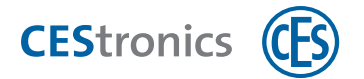

# 2.3 Master-Medien löschen

## Benötigt:

- System-Master
- Master-Medium, das gelöscht werden soll

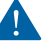

Das Löschen eines Program-Masters löscht alle Schließberechtigungen, die mit diesem Program-Master erteilt wurden.

Die mit dem Time-Master eingestellte Öffnungsdauer bleibt auch nach dem Löschen des Time-Masters erhalten

# Vorgehen:

(1

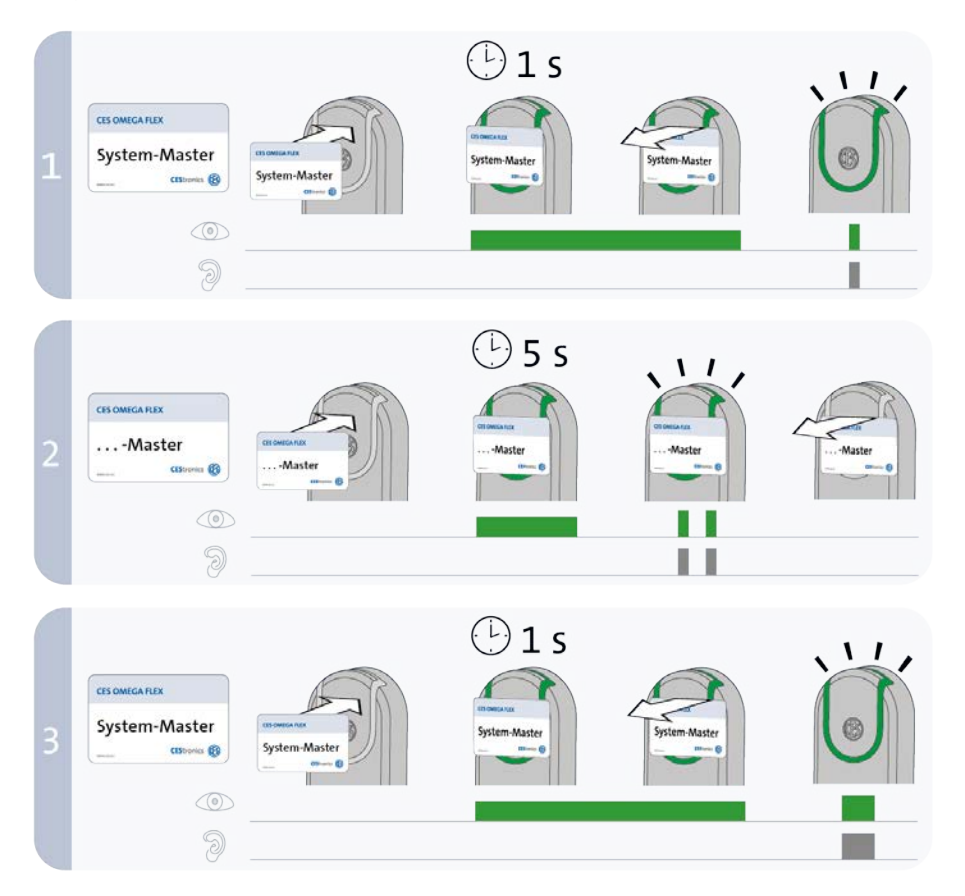

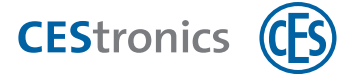

| Schritte                                                                                                    | Signal                                                      |
|----------------------------------------------------------------------------------------------------|-------------------------------------------------------------|
| 1. Halten Sie den System-Master ca.1 Sekunde lang in das Lesefeld des Schließgeräts.                                                                                          |                                                             |
| Der "Löschen-Modus" wurde gestartet.                                                                                                    | 1× <b>kurz grün</b> + Signalton                             |
| 2. Sie können nun beliebig viele Master-Medien hintereinander löschen, indem Sie jedes<br>Master-Medium einzeln ca. 5 Sekunden lang in das Lesefeld des Schließgeräts halten. |                                                             |
| Das Master-Medium wurde gelöscht.                                                                                                    | 2x <b>kurz grün</b> + Signalton nach<br>jedem Master-Medium |
| 3. Halten Sie den System-Master ca. 1 Sekunde in das Lesefeld des Schließgeräts.                                                                                              |                                                             |
| Der "Löschen-Modus" wurde beendet.                                                                                                    | 1x lang grün+ Signalton                                     |
| Der "Löschen-Modus" wird nach ca. 5 Sekunden automatisch beendet. Die zuvor vorgehaltenen Master-Medien werden dabei aus dem Schließgerät gelöscht.                           |                                                             |

Alle Master-Medien, die in das Lesefeld gehalten wurden, sind nun nicht mehr berechtigt, für dieses Schließgerät Einstellungen vorzunehmen.

| Signal                         | Ursache                                                                                   | Lösung                                                                               |
|--------------------------------|-------------------------------------------------------------------------------------------|--------------------------------------------------------------------------------------|
| Nach Schritt 2:                |                                                                                           |                                                                                      |
| 2x <b>kurz rot</b> + Signalton | Das Master-Medium kann nicht gelöscht                                                     | RF-Ini-Master (bei NET- und VA-Geräten) und                                          |
|                                | werden, da es nicht zu den Master-                                                        | RF-Trace-Master müssen nicht berechtigt wer-                                         |
|                                | Medien gehört,. die berechtigt werden                                                     | den und können daher auch nicht gelöscht                                             |
| (P)                            |                                                                                           |                                                                                      |
| Ø                              | müssen.                                                                                   | werden.                                                                              |
| 1x kurz grün+ Signalton        | müssen.<br>Das Master-Medium wurde zu kurz in                                             | werden.<br>Halten Sie das Master-Medium länger in das                                |
| 1x kurz grün+ Signalton        | müssen.<br>Das Master-Medium wurde zu kurz in<br>das Lesefeld des Schließgeräts gehalten. | werden.<br>Halten Sie das Master-Medium länger in das<br>Lesefeld des Schließgeräts. |

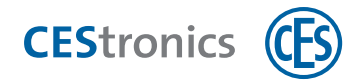

# 2.4 System-Master löschen

### Auswirkungen des Löschens des System-Masters

Das Löschen des System-Masters hat folgende Auswirkungen:

- Alle Master-Medien werden gelöscht.
- Alle Schließberechtigungen, die mit Program-Mastern erteilt wurden, werden gelöscht.
- Das Schließgerät wird in den Normalmodus zurückgesetzt, d.h. alle aktiven Öffnungsmodi (z.B. Sperrmodus) werden deaktiviert.

Folgende Einstellungen bleiben nach dem Löschen erhalten:

- Einstellungen, die mit dem OMEGA Client vorgenommen wurden (z.B. Zeitprofile, Schließmedienberechtigungen etc.), bleiben erhalten.
- Die mit dem Time-Master eingestellte Öffnungsdauer erhalten.
- Online-Geräte bleiben im Online-Modus.

# Benötigt:

System-Master

# Vorgehen:

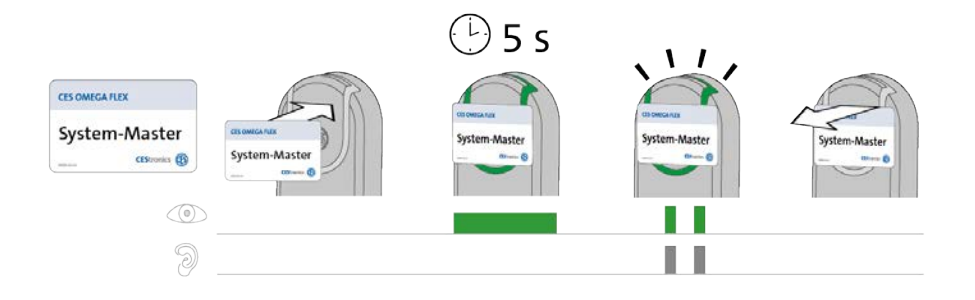

| Schritte                                                                          | Signal                        |
|-----------------------------------------------------------------------------------|-------------------------------|
| 1. Halten Sie den System-Master ca. 5 Sekunden in das Lesefeld des Schließgeräts. |                               |
| Der System-Master wurde gelöscht.                                                 | 2x <b>kurz grün</b> + Signal- |
|                                                                                   | ton                           |

### 2. Entfernen Sie den System-Master aus dem Lesefeld des Schließgeräts.

Der System-Master ist nun aus diesem Schließgerät gelöscht.

Das Schließgerät kuppelt automatisch aus, falls es eingekuppelt war. Dies stellt sicher, dass kein Zutritt mehr möglich ist.

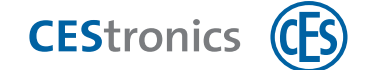

# 2.5 Schließmedien berechtigen

# Benötigt:

- Program-Master (muss vorher für das Schließgerät berechtigt werden)
- Schließmedium, das berechtigt werden soll

# Vorgehen:

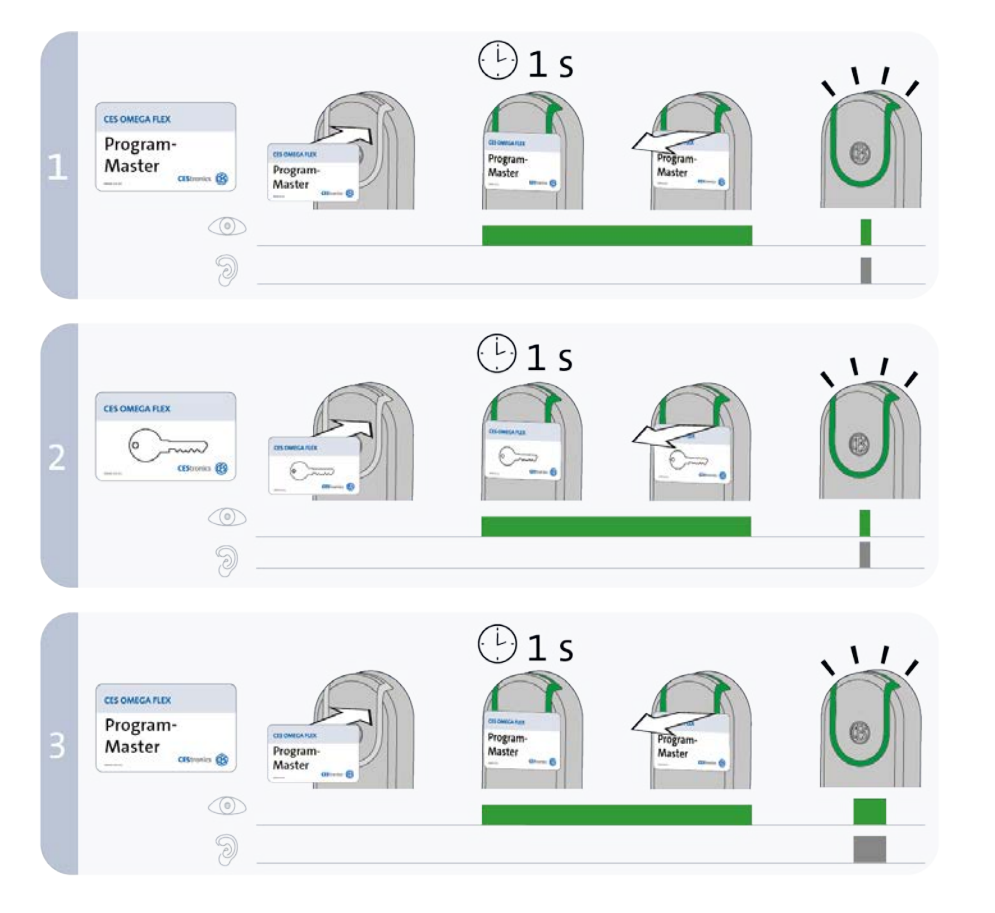

| Schritte                                                                                                    | Signal                                                      |
|----------------------------------------------------------------------------------------------------|-------------------------------------------------------------|
| 1. Halten Sie den Program-Master ca. 1 Sekunde in das Lesefeld des Schließgeräts.                                                                                                   |                                                             |
| Der "Berechtigen-Modus" wurde gestartet.                                                                                                    | 1× <b>kurz grün</b> + Signalton                             |
| 2. Sie können nun beliebig viele Schließmedien hintereinander berechtigen, indem<br>Sie jedes Schließmedium einzeln ca. 1 Sekunde lang in das Lesefeld des<br>Schließgeräts halten. |                                                             |
| Schließmedium wurde berechtigt.                                                                                                    | 1x <b>kurz grün +</b> Signalton nach jedem<br>Schließmedium |
| 3. Halten Sie den Program-Master ca. 1 Sekunde in das Lesefeld des Schließgeräts.                                                                                                   |                                                             |
| Der "Berechtigen-Modus" wurde beendet.                                                                                                    | 1x lang grün + Signalton                                    |
| Der "Berechtigen-Modus" wird nach ca. 5 Sekunden automatisch beendet.<br>Die neuen Berechtigungen bleiben dabei gespeichert.                                                        |                                                             |

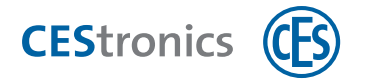

Alle Schließmedien, die in das Lesefeld gehalten wurden, sind nun berechtigt, dieses Schließgerät zu öffnen.

Ein Schließmedium kann nur mit dem *gleichen* Program-Master, mit dem es berechtigt wurde, aus einem Schließgerät gelöscht werden.

| Signal                 | Ursache                                                                                                    | Lösung                                                                                                    |
|------------------------|----------------------------------------------------------------------------------------------------|----------------------------------------------------------------------------------------------------|
| Nach Schritt 1:        |                                                                                                    |                                                                                                    |
| 1x lang rot+ Signalton | Der Program-Master konnte gelesen werden, ist<br>aber für dieses Schließgerät nicht berechtigt.                                                                                                    | Berechtigen Sie den Program-Master.  An V-NET-Schließgeräten können Program-Master nicht berechtigt werden.                                                             |
| Nach Schritt 2:        |                                                                                                    |                                                                                                    |
| 1x lang rot+ Signalton | <ul> <li>a) Das Schließmedium wurde bereits mit einem</li> <li>anderen Program-Master oder über die Software</li> <li>OMEGA Client berechtigt.</li> <li>b) Statt eines Schließmediums wurde ein</li> <li>Master-Medium in das Lesefeld gehalten.</li> </ul> | <ul> <li>a) Schließmedien können nur mit<br/>einem Program-Master bzw. über die<br/>Software berechtigt werden.</li> <li>b) Verwenden Sie ein Schließmedium.</li> </ul> |

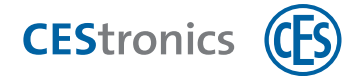

# 2.6 Einzelne Schließmedienberechtigung löschen

Ein Schließmedium kann nur mit dem *gleichen* Program-Master, mit dem es berechtigt wurde, aus einem Schließgerät gelöscht werden.

# Benötigt:

- Schließmedium, dessen Berechtigung gelöscht werden soll
- Program-Master, mit dem das Schließmedium berechtigt wurde

# Vorgehen:

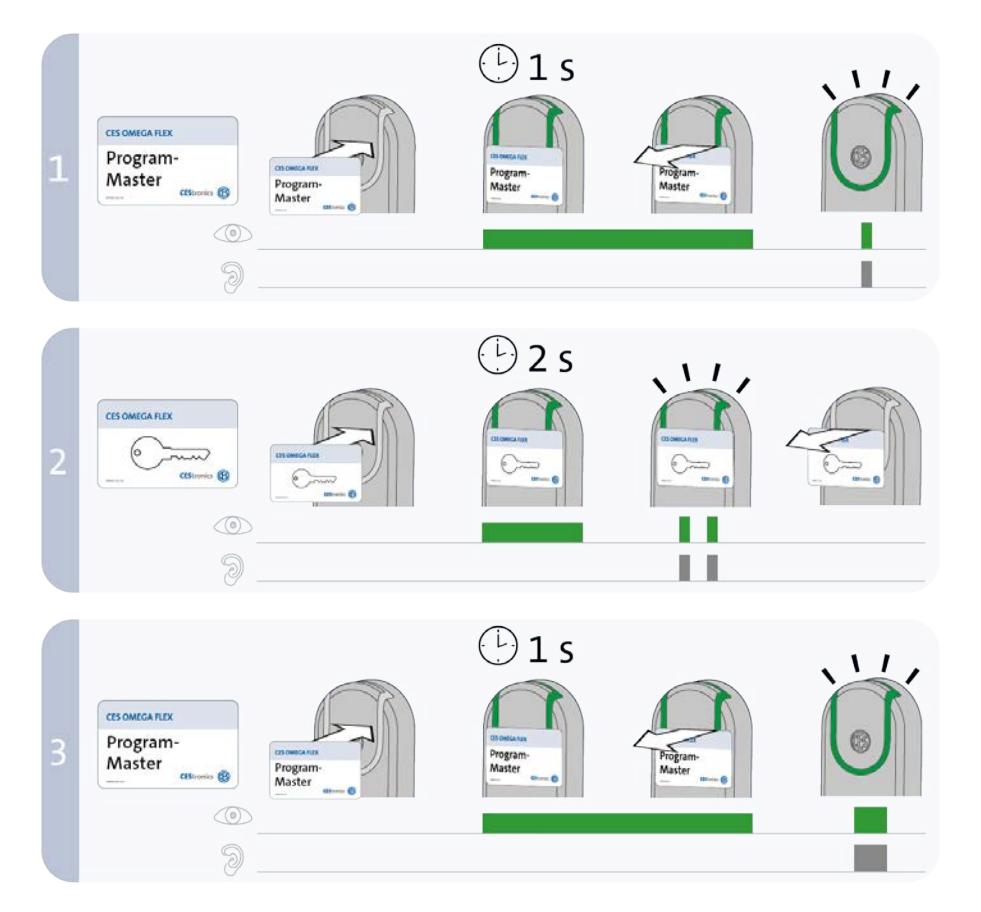

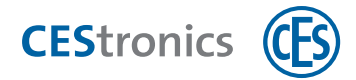

| Schritte                                                                                                    | Signal                                                      |
|----------------------------------------------------------------------------------------------------|-------------------------------------------------------------|
| 1. Halten Sie den Program-Master ca. 1 Sekunde in das Lesefeld des Schließgeräts.                                                                                             |                                                             |
| Der "Löschen-Modus" wurde gestartet.                                                                                                    | 1x <b>kurz grün</b> + Signalton                             |
| 2. Sie können nun beliebig viele Schließmedien hintereinander löschen, indem Sie jedes<br>Schließmedium einzeln ca. 2 Sekunden lang in das Lesefeld des Schließgeräts halten. |                                                             |
| Das Schließmedium wurde gelöscht.                                                                                                    | 2x <b>kurz grün +</b> Signalton<br>nach jedem Schließmedium |
| 3. Halten Sie den Program-Master ca. 1 Sekunde in das Lesefeld des Schließgeräts.                                                                                             |                                                             |
| Der "Löschen-Modus" wurde beendet.                                                                                                    | 1x <b>lang grün</b> + Signalton                             |
|                                                                                                    |                                                             |

Der "Löschen-Modus" wird nach ca. 5 Sekunden automatisch beendet. Die zuvor vorgehaltenen Schließmedien werden dabei aus dem Schließgerät gelöscht.

Alle Schließmedien, die in das Lesefeld gehalten wurden, sind nun nicht mehr berechtigt, dieses Schließgerät zu öffnen.

| Signal                  | Ursache                                                                                                    | Lösung                                                                                |
|-------------------------|----------------------------------------------------------------------------------------------------|---------------------------------------------------------------------------------------|
| Während Schritt 1:      |                                                                                                    |                                                                                       |
| 1x lang rot+ Signalton  | Der Program-Master wurde noch nicht für dieses<br>Schließgerät berechtigt.                                              | Berechtigen Sie den Program-Mas-<br>ter.                                              |
| Während Schritt 2:      |                                                                                                    |                                                                                       |
| 2x kurz rot+ Signalton  | Das Schließmedium wurde nicht mit dem<br>verwendeten Program-Master berechtigt.                                         | Verwenden Sie den Program-Master,<br>mit dem das Schließmedium berech-<br>tigt wurde. |
| 1x kurz grün+ Signalton | Das Schließmedium wurde zu kurz in das Lesefeld<br>des Schließgeräts gehalten.Die Berechtigung wurde<br>nicht gelöscht. | Halten Sie das Schließmedium län-<br>ger in das Lesefeld des Schließgeräts.           |

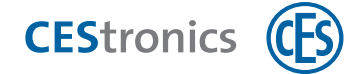

# 2.7 Alle Schließmedienberechtigungen gleichzeitig löschen

Es werden nur die Schließmedienberechtigungen gelöscht, die mit dem gleichen Program-Master, der für das Löschen verwendet wird, auch hinzugefügt wurden.

## Vorgehen:

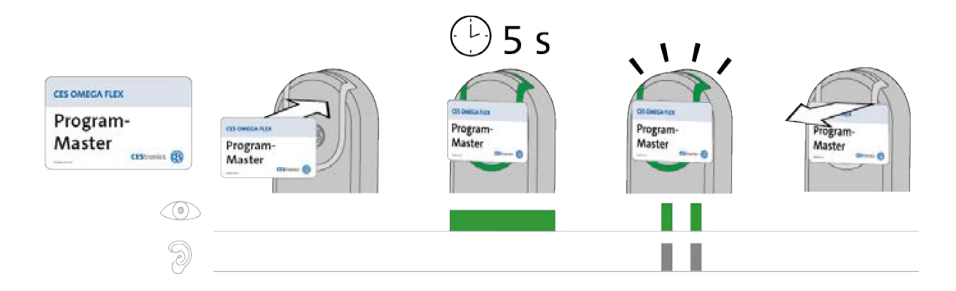

| Schritte                                                                           | Signal                            |
|------------------------------------------------------------------------------------|-----------------------------------|
| 1. Halten Sie den Program-Master ca. 5 Sekunden in das Lesefeld des Schließgeräts. |                                   |
| Der Program-Master wurde gelöscht.                                                 | 2x <b>kurz grün+</b><br>Signalton |
|                                                                                    |                                   |

## 2. Entfernen Sie den Program-Master aus dem Lesefeld des Schließgeräts.

Der Program-Master und alle Schließmedienberechtigungen, die mit diesem Program-Master hinzugefügt wurden, sind nun aus dem Schließgerät gelöscht.

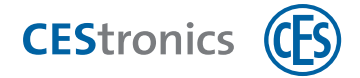

# 2.8 Öffnungsdauer einstellen

Die Öffnungsdauer ist die Länge der Zeit, in der das Schließgerät eingekuppelt bleibt, nachdem ein berechtigtes Schließmedium in das Lesefeld des Schließgeräts gehalten wurde.

Je länger die Öffnungsdauer ist, desto mehr Zeit haben Personen nach der Authentifizierung mit einem Schließmedium das Schließgerät zu betätigen. Die maximale Öffnungsdauer beträgt 180 Sekunden.

# Benötigt:

• Time-Master (muss vorher für das Schließgerät berechtigt werden)

#### Vorgehen:

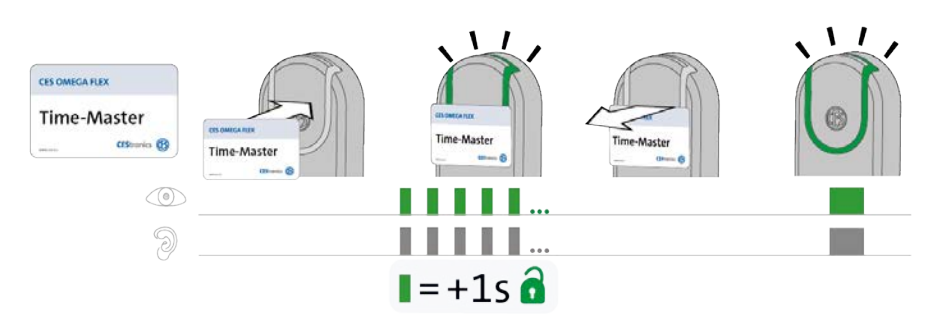

| Schritte                                                                                                    | Signal                  |  |  |
|----------------------------------------------------------------------------------------------------|-------------------------|--|--|
| 1. Halten Sie den Time-Master in das Lesefeld des Schließgeräts.                                                                                                    |                         |  |  |
| Das Schließgerät fängt an, kurze grüne Signale zu senden. Jedes Signal steht für 1<br>Sekunde Öffnungsdauer (z.B. fünf Signale = fünf Sekunden Öffnungsdauer).               | kurz grün               |  |  |
| 2. Halten Sie den Time-Master so lange vor das Schließgerät, bis die gewünschte<br>Öffnungsdauer erreicht ist.                                                               |                         |  |  |
| 3. Entfernen Sie den Time-Master aus dem Lesefeld.                                                                                                    |                         |  |  |
| Die eingestellte Öffnungsdauer ist gespeichert.                                                                                                    | 1x lang grün+ Signalton |  |  |
| Die minimale Öffnungsdauer beträgt 2 Sekunden. Wenn Sie den Time-<br>Master nach 1 Sekunde aus dem Lesefeld entfernen, wird die<br>Öffnungsdauer auf 2 Sekunden eingestellt. |                         |  |  |
| Die maximale Öffnungsdauer beträgt 180 Sekunden. Auch wenn Sie den<br>Time-Master länger in des Lesefeld halten, wird die Öffnungsdauer auf 180                              |                         |  |  |

Sekunden eingestellt.

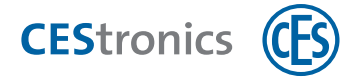

# 2.9 Freischaltmodus aktivieren

Ein Schließgerät, das sich im **Freischaltmodus** befindet, bleibt permanent eingekuppelt, d.h. die Tür kann dauerhaft geöffnet werden, ohne dass ein Schließmedium verwendet werden muss.

## Benötigt:

• Release-Master (muss vorher für das Schließgerät berechtigt werden)

# Vorgehen:

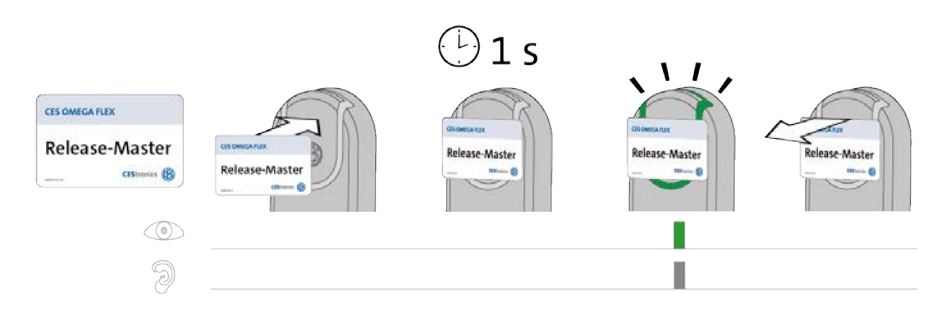

| Schritte                                                                                                    | Signal                          |
|----------------------------------------------------------------------------------------------------|---------------------------------|
| 1. Halten Sie den Release-Master in das Lesefeld des Schließgeräts.                                                                                                    |                                 |
| Der Freischaltmodus wurde aktiviert.                                                                                                    | 1x <b>kurz grün</b> + Signalton |
| Falls das Schließgerät schon während des Lesens des Release-Masters grün<br>leuchtet, nach einer Sekunde aber <b>kein</b> grünes Signal erscheint, ist der<br>Freischaltmodus bereits aktiv. |                                 |
| 2. Entfernen Sie den Release-Master vom Lesefeld des Schließgeräts.                                                                                                    |                                 |
| Der Freischaltmodus ist nun aktiv. Der Zutritt ist nun ohne Schließmedien dauerhaft                                                                                                    |                                 |
| möglich, da das Schließgerät dauerhaft eingekuppelt bleibt. Der Freischaltmodus ist                                                                                                    |                                 |

zeitlich unbegrenzt.

1

Im Freischaltmodus leuchtet ein Schließgerät nach dem Lesen von einem berechtigten Schließmedium 1x lang grün statt 1x kurz grün.

| Signal                  | Ursache                                                      | Lösung                                                           |
|-------------------------|--------------------------------------------------------------|------------------------------------------------------------------|
| 1x lang rot + Signalton | Ein Öffnungsmodus mit höherer Priorität<br>ist gerade aktiv. | Deaktivieren Sie den Öffnungsmodus mit der<br>höheren Priorität. |
| 9                       | Der Release-Master ist nicht berechtigt.                     | Berechtigen Sie den Release-Master.                              |

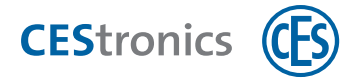

# 2.10 Freischaltmodus deaktivieren

## Benötigt:

• Release-Master (muss vorher für das Schließgerät berechtigt werden)

# Vorgehen:

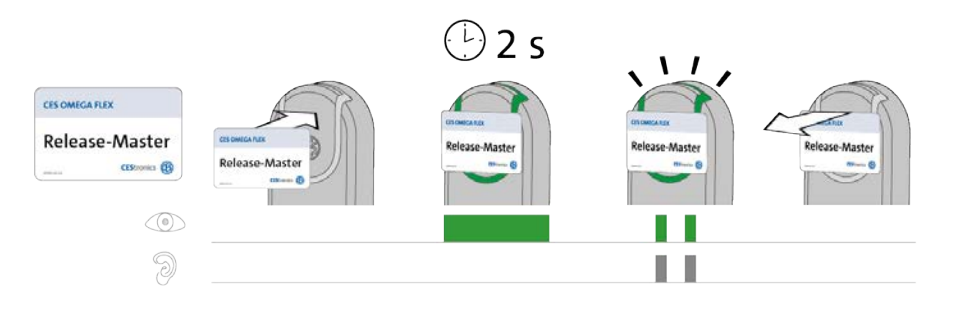

| Schritte                                                            | Signal                          |
|---------------------------------------------------------------------|---------------------------------|
| 3. Halten Sie den Release-Master in das Lesefeld des Schließgeräts. |                                 |
| Der Freischaltmodus wurde deaktiviert.                              | 2x <b>kurz grün</b> + Signalton |

Der Freischaltmodus ist nun deaktiviert.

| Signal                  | Ursache                                     | Lösung                                      |
|-------------------------|---------------------------------------------|---------------------------------------------|
| 1x lang rot + Signalton | Ein Öffnungsmodus mit höherer Priorität ist | Deaktivieren Sie den                        |
|                         | gerade aktiv.                               | Öffnungsmodus mit der höheren<br>Priorität. |
|                         | Der Release-Master ist nicht berechtigt.    | Berechtigen Sie den<br>Release-Master.      |

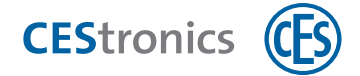

# 2.11 Sperrmodus aktivieren

Ein Schließgerät, das sich im **Sperrmodus** befindet, bleibt permanent ausgekuppelt, d.h. die Tür kann nicht geöffnet werden. Ein Zutritt ist auch mit berechtigten Schließmedien nicht mehr möglich.

# Benötigt:

• Block-Master (muss vorher für das Schließgerät berechtigt werden)

## Vorgehen:

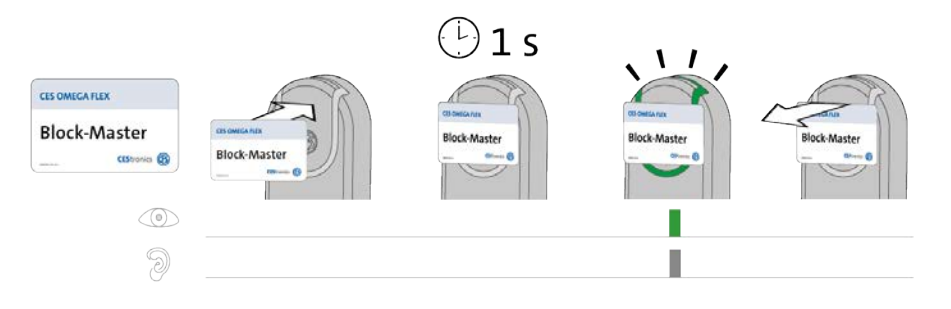

| Schritte                                                                                                    | Signal                          |
|----------------------------------------------------------------------------------------------------|---------------------------------|
| 1. Halten Sie den Block-Master ca. 1 Sekunde in das Lesefeld des Schließgeräts.                                                                                                    |                                 |
| Der Sperrmodus wurde aktiviert.                                                                                                    | 1x <b>kurz grün</b> + Signalton |
| Falls das Schließgerät schon während des Lesens des Block-Masters grün leuchtet,<br>nach einer Sekunde aber <b>kein</b> grünes Blinksignal erscheint, ist der Sperrmodus<br>bereits aktiv.                                                                                                    |                                 |
| <ul> <li>2. Entfernen Sie den Block-Master vom Lesefeld des Schließgeräts.</li> <li>Der Sperrmodus ist nun aktiv. Ein Zutritt ist nun auch mit berechtigten Schließmedien nicht<br/>mehr möglich, da das Schließgerät dauerhaft ausgekuppelt bleibt. Der Sperrmodus ist zeitlich<br/>unbegrenzt.</li> <li>Im Sperrmodus leuchtet ein Schließgerät sowohl nach dem Lesen von</li> </ul> |                                 |
| <ul> <li>berechtigten als auch von unberechtigten Schließmedien 4x kurz rot.</li> <li>Mit dem Emergency-Key kann ein Schließgerät im Sperrmodus weiterhin geöffnet werden.</li> </ul>                                                                                                    |                                 |

| Signal                 | Ursache                                                      | Lösung                                                           |
|------------------------|--------------------------------------------------------------|------------------------------------------------------------------|
| Nach Schritt 1:        |                                                              |                                                                  |
| 1x lang rot+ Signalton | Ein Öffnungsmodus mit höherer Priorität<br>ist gerade aktiv. | Deaktivieren Sie den Öffnungsmodus mit der<br>höheren Priorität. |
| 9                      | Der Block-Master ist nicht berechtigt.                       | Berechtigen Sie den<br>Block-Master.                             |

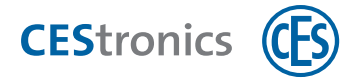

# 2.12 Sperrmodus deaktivieren

## Benötigt:

• Block-Master (muss vorher für das Schließgerät berechtigt werden)

# Vorgehen:

|                |              | 🕒 2 s        | . \ / .      |                                         |
|----------------|--------------|--------------|--------------|-----------------------------------------|
| CES OMEGA FLEX |              |              |              | ~~~~~~~~~~~~~~~~~~~~~~~~~~~~~~~~~~~~~~~ |
| Block-Master   | Block-Master | Block-Master | Block-Master | Block-Master                            |
|                |              |              |              |                                         |
| 9              |              |              |              |                                         |
| I              |              |              |              |                                         |

| Schritte                                                          | Signal                          |
|-------------------------------------------------------------------|---------------------------------|
| 3. Halten Sie den Block-Master in das Lesefeld des Schließgeräts. |                                 |
| Der Sperrmodus wurde deaktiviert.                                 | 2x <b>kurz grün</b> + Signalton |
|                                                                   |                                 |

## 4. Entfernen Sie den Block-Master aus dem Lesefeld des Schließgeräts.

Der Sperrmodus ist nun deaktiviert. Zutritt ist mit berechtigten Schließmedien wieder möglich.

| Signal                 | Ursache                                     | Lösung                                      |
|------------------------|---------------------------------------------|---------------------------------------------|
| 1x lang rot+ Signalton | Ein Öffnungsmodus mit höherer Priorität ist | Deaktivieren Sie den                        |
|                        | gerade aktiv.                               | Öffnungsmodus mit der höheren<br>Priorität. |
|                        | Der Block-Master ist nicht berechtigt.      | Berechtigen Sie den<br>Block-Master.        |

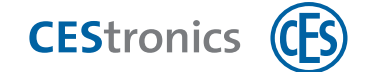

# 2.13 Notfallmodus aktivieren

# Benötigt:

• Emergency-Key (muss vorher für das Schließgerät berechtigt werden)

# Vorgehen:

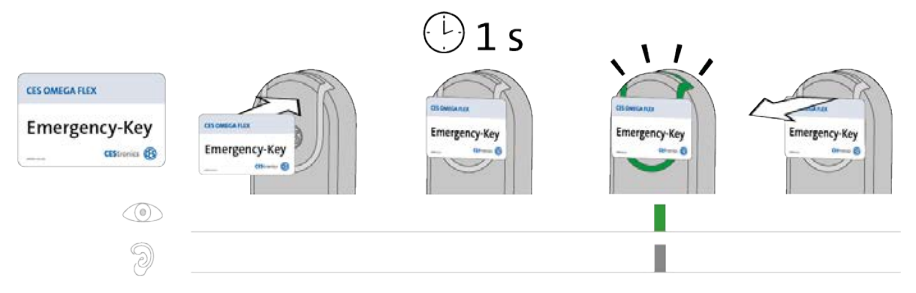

| Schri       | ite                                                                                                    | Signal                          |
|-------------|----------------------------------------------------------------------------------------------------|---------------------------------|
| 1. Ha       | ten Sie den Emergency-Key ca. 1 Sekunde in das Lesefeld des Schließgeräts.                                                                                                    |                                 |
| De          | er Emergency-Key wird gelesen und akzeptiert.                                                                                                    | 1x <b>kurz grün</b> + Signalton |
| <b>(1</b> ) | Falls das Schließgerät schon <b>während</b> des Lesens des Emergency-Keys grün<br>leuchtet, nach einer Sekunde aber <b>kein</b> grünes Signal erscheint, ist der<br>Notfallmodus bereits aktiv. |                                 |
| 2. Ent      | fernen Sie den Emergency-Key vom Lesefeld des Schließgeräts.                                                                                                    |                                 |
| Do          | ns Schließgerät ist nun im Notfallmodus. Der Zutritt ist ohne Schließmedien dauerhaft                                                                                                    |                                 |
| т           | öglich, da das Schließgerät dauerhaft eingekuppelt bleibt. Der Notfallmodus kann nur durch                                                                                                    |                                 |

# Fehlerbehebung:

9\_\_\_\_

einen Emergency-Key wieder deaktiviert werden.

| Signal                         | Ursache                                                      | Lösung              |
|--------------------------------|--------------------------------------------------------------|---------------------|
| 1x <b>lang rot</b> + Signalton | Der Emergency-Key konnte gelesen werden, ist aber für dieses | Berechtigen Sie den |
|                                | Schließgerät nicht berechtigt.                               | Emergency-Key.      |

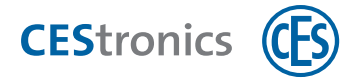

# 2.14 Notfallmodus deaktivieren

# Benötigt:

• Emergency-Key (muss vorher für das Schließgerät berechtigt werden)

# Vorgehen:

|                |               | 🕒 2 s         | . \ <i>I</i> , |                                         |
|----------------|---------------|---------------|----------------|-----------------------------------------|
| CES OMEGA FLEX | S R           |               |                | ~~~~~~~~~~~~~~~~~~~~~~~~~~~~~~~~~~~~~~~ |
| Emergency-Key  | Emergency-Key | Emergency-Key | Emergency-Key  | Emergency-Key                           |
|                |               |               |                |                                         |
| Ð              |               |               |                |                                         |

| Schritte                                                                                                    | Signal                          |
|----------------------------------------------------------------------------------------------------|---------------------------------|
| 1. Halten Sie den Emergency-Key in das Lesefeld des Schließgeräts, das sich im                                  |                                 |
| Notfallmodus befindet.                                                                                          |                                 |
| Der Notfallmodus wird deaktiviert.                                                                              | 2x <b>kurz grün</b> + Signalton |
| 2. Entfernen Sie den Emergency-Key aus dem Lesefeld des Schließgeräts.<br>Der Notfallmodus ist nun deaktiviert. |                                 |

| Signal                  | Ursache                                                      | Lösung              |
|-------------------------|--------------------------------------------------------------|---------------------|
| 1x lang rot + Signalton | Der Emergency-Key konnte gelesen werden, ist aber für dieses | Berechtigen Sie den |
| 0 <b> </b>              | Schließgerät nicht berechtigt.                               | Emergency-Key.      |

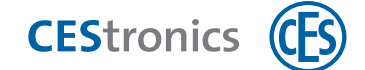

# 2.15 Online-Modus aktivieren

# Benötigt:

• RF-Ini-Master (muss für die Aktivierung des Online-Modus nicht vorher berechtigt werden)

# Vorgehen:

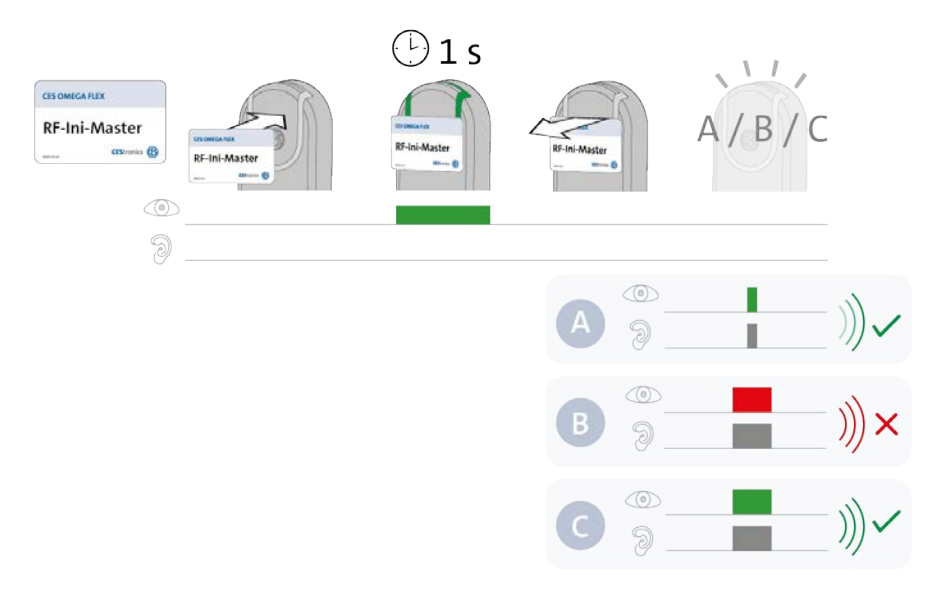

#### Schritte

## 1. Halten Sie den RF-Ini-Master ca. 1 Sekunde in das Lesefeld des Schließgeräts.

Es erscheint eins der folgenden Signale:

| A: 1x kurz grün + Signalton | Verbindung mit Access-Point erfolgreich           |
|-----------------------------|---------------------------------------------------|
| B: 1x lang rot + Signalton  | keine Verbindung mit Access-Point möglich         |
| C: 1x lang grün + Signalton | Verbindung mit einem Access-Point bestand bereits |

Unabhängig davon, ob eine Verbindung zu einem Access-Point aufgebaut werden konnte, ist der Online-Modus nun aktiviert. Sobald ein Access-Point gefunden wird, verbindet sich das Schließgerät automatisch mit ihm.

| Signal                          | Ursache                           | Lösung                                       |
|---------------------------------|-----------------------------------|----------------------------------------------|
| Während der RF-Ini-Master ins L | esefeld gehalten wird:            |                                              |
| 1x lang rot + Signalton         | Das Schließgerät gehört nicht zur | Der Online-Modus ist für diese Schließgeräte |
|                                 | Variante NET oder VA.             | nicht verfügbar.                             |
| 9                               |                                   |                                              |

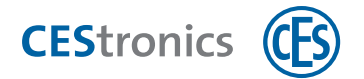

# 2.16 Online-Modus deaktivieren

# Benötigt:

• RF-Ini-Master (muss für die Deaktivierung des Online-Modus nicht vorher berechtigt werden)

# Vorgehen:

| CES OMICA FLEX<br>RF-Ini-Master<br>CEDIMINA (P)<br>(0) | 2 s                  | Biomonau<br>Berlini-Master | RF-Ini-Master           |
|--------------------------------------------------------|----------------------|----------------------------|-------------------------|
| Schritte                                               |                      |                            | Signal                  |
| 1. Halten Sie den RF-Ini-Master ca. zwei Sek           | kunden lang in das I | Lesefeld des               |                         |
| Schließgeräts.                                         |                      |                            |                         |
| Der Online-Modus wurde deaktiviert.                    |                      |                            | 2x kurz grün+ Signalton |
| 2. Entfernen Sie den RF-Ini-Master aus den             | n Lesefeld.          |                            |                         |

Der Online-Modus ist nun deaktiviert.

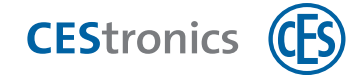

# 2.17 Qualität der Funkverbindung überprüfen

# Benötigt:

• RF-Trace-Master (ist sofort einsatzbereit und muss nicht vorher berechtigt werden)

# Vorgehen:

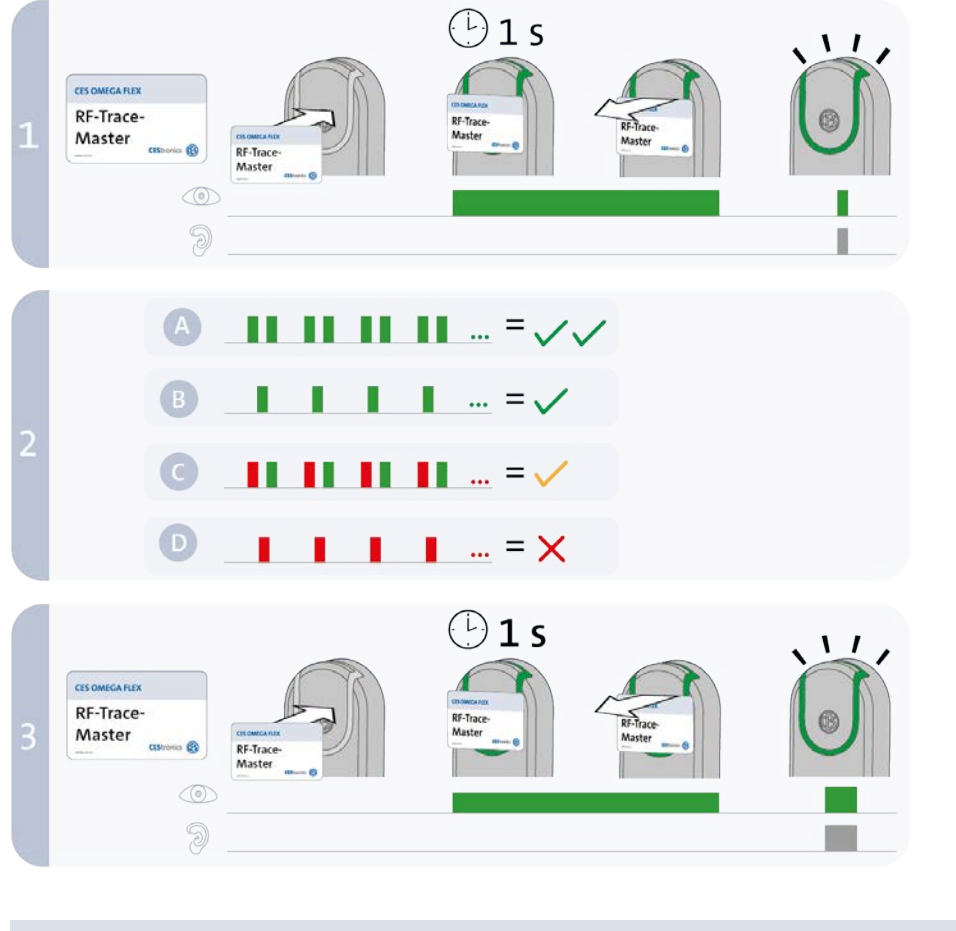

| Schritte                          |                                                  | Signal                          |
|-----------------------------------|--------------------------------------------------|---------------------------------|
| 1. Halten Sie den RF-Trace-Master | ca. 1 Sekunde in das Lesefeld des Schließgeräts. |                                 |
| Der RF-Trace-Master wurde akze    | ptiert.                                          | 1× <b>kurz grün</b> + Signalton |
| 2. Das Schließgerät zeigt nun die | Qualität der Funkverbindung an:                  |                                 |
| _11_11_11                         | sehr gut                                         |                                 |
|                                   | ausreichend                                      |                                 |
|                                   | schwach                                          |                                 |

keine Funkverbindung

Der mit dem Schließgerät verbundene Access-Point zeigt während der Prüfung die Qualität der Funkverbindung mit der gleichen Signalisierung an.

( 1 )

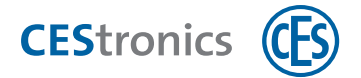

#### 3. Halten Sie den RF-Trace-Master ca. 1 Sekunde in das Lesefeld.

| Das l | Überprüfen und Signalisieren der Qualität der Funkverbindung wurde beendet.                                  | 1x lang grün+ Signalton |
|-------|----------------------------------------------------------------------------------------------------|-------------------------|
| 1     | Nach 3 Minuten wird das Überprüfen und Signalisieren der Qualität der<br>Funkverbindung automatisch beendet. |                         |

| icht zur Der RF-Trace-Master kann nur an NET- und VA- |
|-------------------------------------------------------|
| Geräte verwendet werden.                              |
|                                                       |

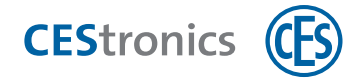

# 2.18 Programmierjobs mittels RF-Stick auf ein Schließgerät übertragen

# Benötigt:

- RF-Stick-Master
- RF-Stick
- PC mit installiertem OMEGA Client

Der RF-Stick-Master muss erst für das Schließgerät berechtigt werden. Jeder einmal berechtigte RF-Stick-Master ist mit jedem RF-Stick einer Anlage kompatibel.

### Vorgehen:

 $(\mathbf{1}$ 

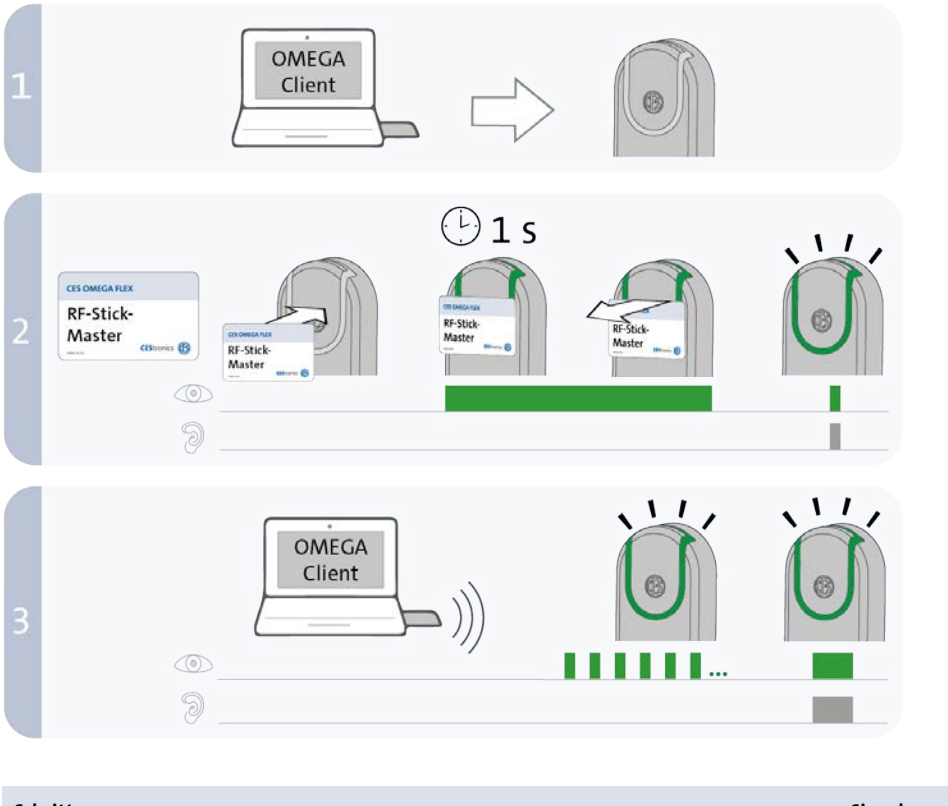

SchritteSignal1. Begeben Sie sich mit dem PC und dem daran angeschlossenen RF-Stick zu dem<br/>Schließgerät, in das Sie Programmierjobs übertragen möchten.Falls Sie Programmierjobs übertragen möchten.Image: Programmierjobs in mehrere Schließgeräte übertragen möchten, können<br/>Sie die Reihenfolge, in der Sie die Schließgeräte aufsuchen, frei wählen.Falls Sie Programmierjobs in mehrere Schließgeräte aufsuchen, frei wählen.Image: Programmierjobs in mehrere Schließgeräte aufsuchen, frei wählen.Image: Programmierjobs in mehrere Schließgeräte aufsuchen Schließgeräte aufsuchen Schließgeräte aufsuchen Schließgeräte aufsuchen Schließgeräte aufsuchen Schließgeräte aufsuchen Schließgeräte aufsuchen Schließgeräte aufsuchen Schließgeräte aufsuchen Schließgeräte aufsuchen Schließgeräte aufsuchen Schließgeräte aufsuchen Schließgeräte aufs

gefunden wurde, beginnt die Übertragung.

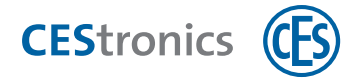

| Die Entfernung zwischen Schließgerät und RF-Stick darf maximal zehn Meter betragen.                                                                                                    |                          |
|----------------------------------------------------------------------------------------------------|--------------------------|
| Die Programmierjobs werden übertragen.                                                                                                    | Kurze grüne Signale      |
| Während der Übertragung geschieht Folgendes:                                                                                                    |                          |
| - Alle Programmierjobs für dieses Schließgerät werden auf das Schließgerät übertragen.<br>Während der Programmierung wird in der Programmierstatusanzeige der Fortschritt in Prozent<br>angegeben. |                          |
| - Alle in diesem Schließgerät gespeicherten Ereignisse, die noch nicht im OMEGA Client<br>vorhanden sind, werden in den OMEGA Client kopiert.                                                      |                          |
| - Die Uhr wird gestellt.                                                                                                    |                          |
| Falls keine Programmierjobs vorliegen, werden nur die Ereignisse kopiert und die Uhr gestellt. In diesem Fall blinkt das Schließgerät während der Übertragung nicht.                               |                          |
| 4. Nach der Übertragung wird die Verbindung zwischen RF-Stick und Schließgerät                                                                                                    |                          |
| automatisch beendet.                                                                                                    |                          |
| Die Übertragung wurde erfolgreich beendet.                                                                                                    | 1x lang grün + Signalton |
| Nach kompletter Daten übertragung wird der Programmierauftrag aus der Liste                                                                                                    |                          |

"Programmierstatus" entfernt.

| Signal                  | Ursache                | Lösung                                                    |
|-------------------------|------------------------|-----------------------------------------------------------|
| Nach Schritt 2:         |                        |                                                           |
| 1x lang rot + Signalton | Das Schließgerät kann  | Begeben Sie sich mit dem korrekt angeschlossenen RF-Stick |
|                         | keinen RF-Stick in der | näher an das Schließgerät und versuchen Sie erneut, die   |
| 2<br>2                  | Nähe finden.           | Programmierjobs zu übertragen.                            |

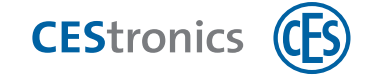

# **3** Signalisierungen von Buchungsterminals

# 3.1 System-Master berechtigen

### Benötigt:

• System-Master

### Vorgehen:

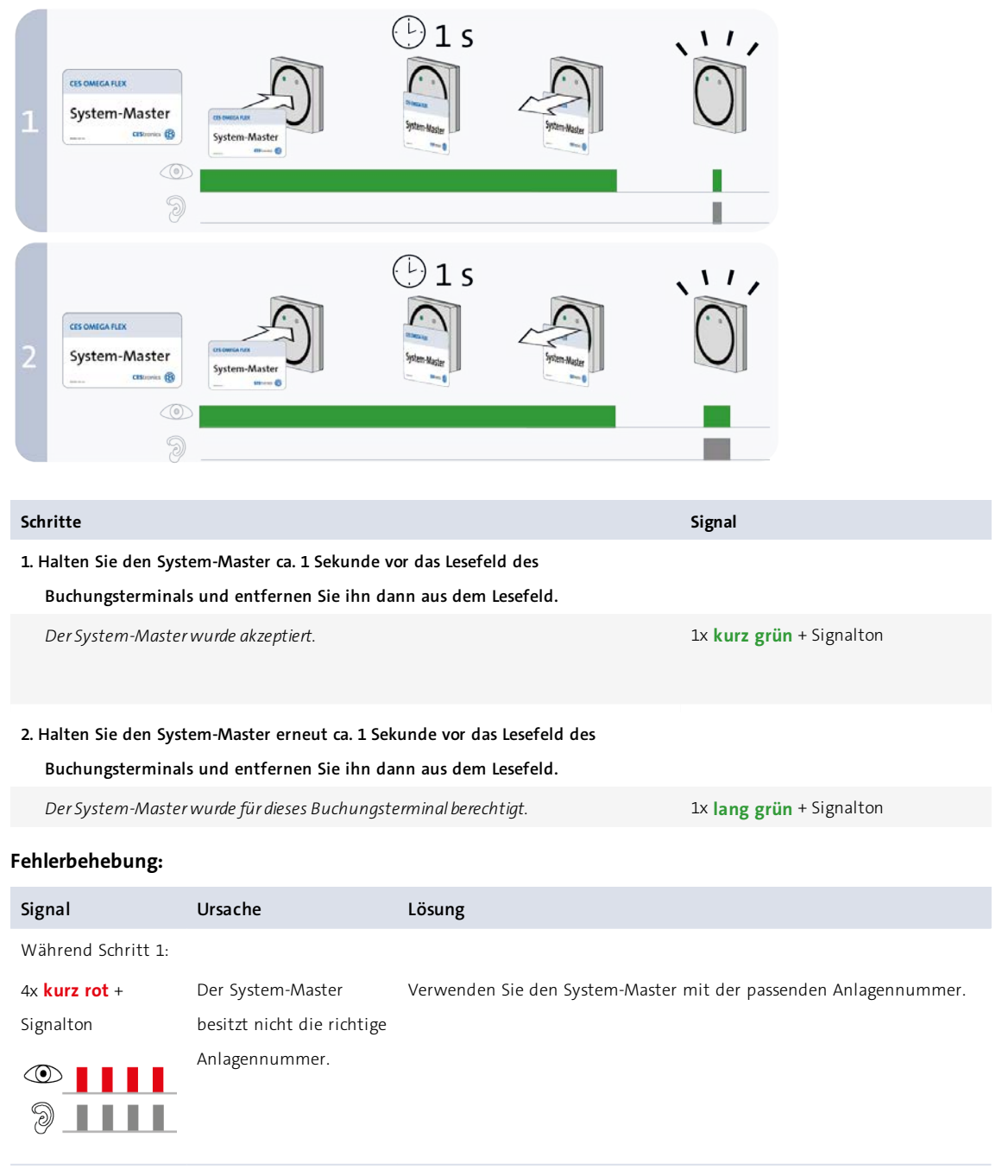

Während Schritt 2:

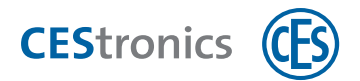

| Signal        | Ursache                 | Lösung |                                                             |
|---------------|-------------------------|--------|-------------------------------------------------------------|
| 1x lang rot + | Für dieses Schließgerät |        | Da immer nur ein System-Master existiert, der aufgrund der  |
| Signalton     | wurde bereits ein       |        | individuellen Anlagennummer für ein Schließgerät berechtigt |
|               | anderer System-Master   |        | werden kann, besteht Manipulationsverdacht. Wenden Sie sich |
| 9             | berechtigt.             |        | umgehend an Ihren Fachpartner!                              |

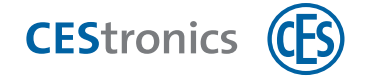

# 3.2 System-Master löschen

Falls Sie den RF-Stick-Master verloren haben, können Sie durch das Löschen des System-Masters den RF-Stick-Master aus dem Buchungsterminal löschen.

# Benötigt:

• System-Master

# Vorgehen:

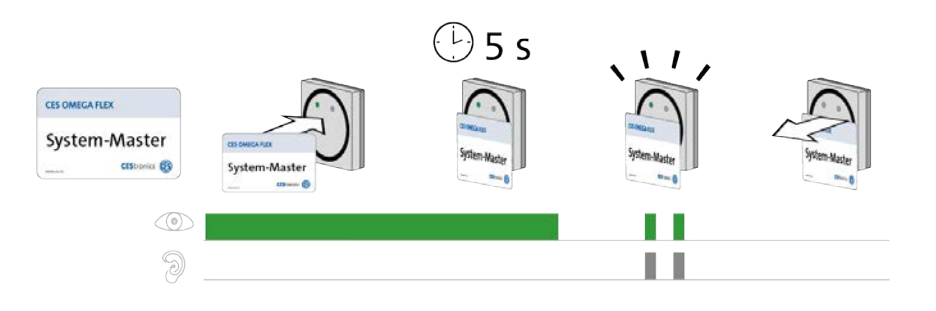

| Schritte                                                                              | Signal                             |
|---------------------------------------------------------------------------------------|------------------------------------|
| 1. Halten Sie den System-Master ca. 5 Sekunden in das Lesefeld des Buchungsterminals. |                                    |
| Der System-Master wurde gelöscht.                                                     | 2x <b>kurz grün</b> +<br>Signalton |
| 2. Entfernen Sie den System-Master aus dem Lesefeld des Buchungsterminals.            |                                    |

Der System-Master und dadurch auch der RF-Stick-Master sind nun aus dem Buchungsterminal gelöscht.

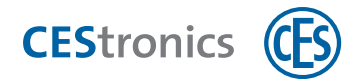

# 3.3 Online-Modus aktivieren

# Benötigt:

• RF-Ini-Master (muss für die Aktivierung des Online-Modus nicht vorher berechtigt werden)

# Vorgehen:

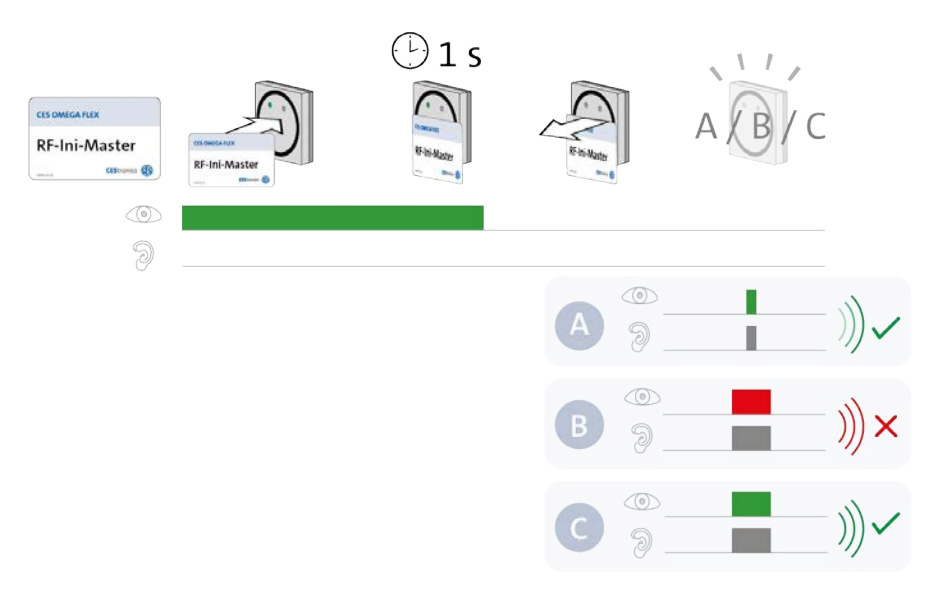

#### Schritte

## 1. Halten Sie den RF-Ini-Master ca. 1 Sekunde vor das Lesefeld des Buchungsterminals.

Es erscheint eins der folgenden Signale:

| A: 1x <b>kurz grün</b> + Signalton | Verbindung mit Access-Point erfolgreich           |
|------------------------------------|---------------------------------------------------|
| B: 1x lang rot + Signalton         | keine Verbindung mit Access-Point möglich         |
| C: 1x lang grün + Signalton        | Verbindung mit einem Access-Point bestand bereits |

#### 2. Entfernen Sie den RF-Ini-Master aus dem Lesefeld.

Der Online-Modus ist nun aktiviert.

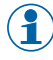

Auch wenn keine Verbindung zu einem Access-Point möglich war, befindet sich das Buchungsterminal nun im Online-Modus. Sobald ein Access-Point gefunden wird, wird es sich automatisch verbinden.

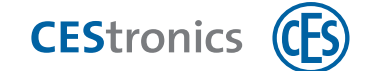

# 3.4 Online-Modus deaktivieren

# Benötigt:

• RF-Ini-Master (muss für die Deaktivierung des Online-Modus nicht vorher berechtigt werden)

# Vorgehen:

| CESOMEGATLEX<br>RF-Ini-Master<br>CESOMECE (B) | CTORECAIM<br>RF-Ini-Master<br>00000 0 | 2 s                 | Brhi Mader   | K in Mater                      |  |
|-----------------------------------------------|---------------------------------------|---------------------|--------------|---------------------------------|--|
| Schritte                                      |                                       |                     |              | Signal                          |  |
| 1. Halten Sie den R                           | F-Ini-Master ca. zwei Se              | kunden lang vor das | Lesefeld des |                                 |  |
| Buchungstermin                                | nals.                                 |                     |              |                                 |  |
| Der Online-Modu                               | s wurde deaktiviert.                  |                     |              | 2x <b>kurz grün</b> + Signalton |  |
|                                               |                                       |                     |              |                                 |  |

# 2. Entfernen Sie den RF-Ini-Master aus dem Lesefeld.

Der Online-Modus ist nun deaktiviert.

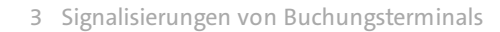

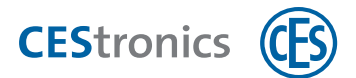

# 3.5 Qualität der Funkverbindung überprüfen Benötigt:

• RF-Trace-Master (ist sofort einsatzbereit und muss nicht vorher berechtigt werden)

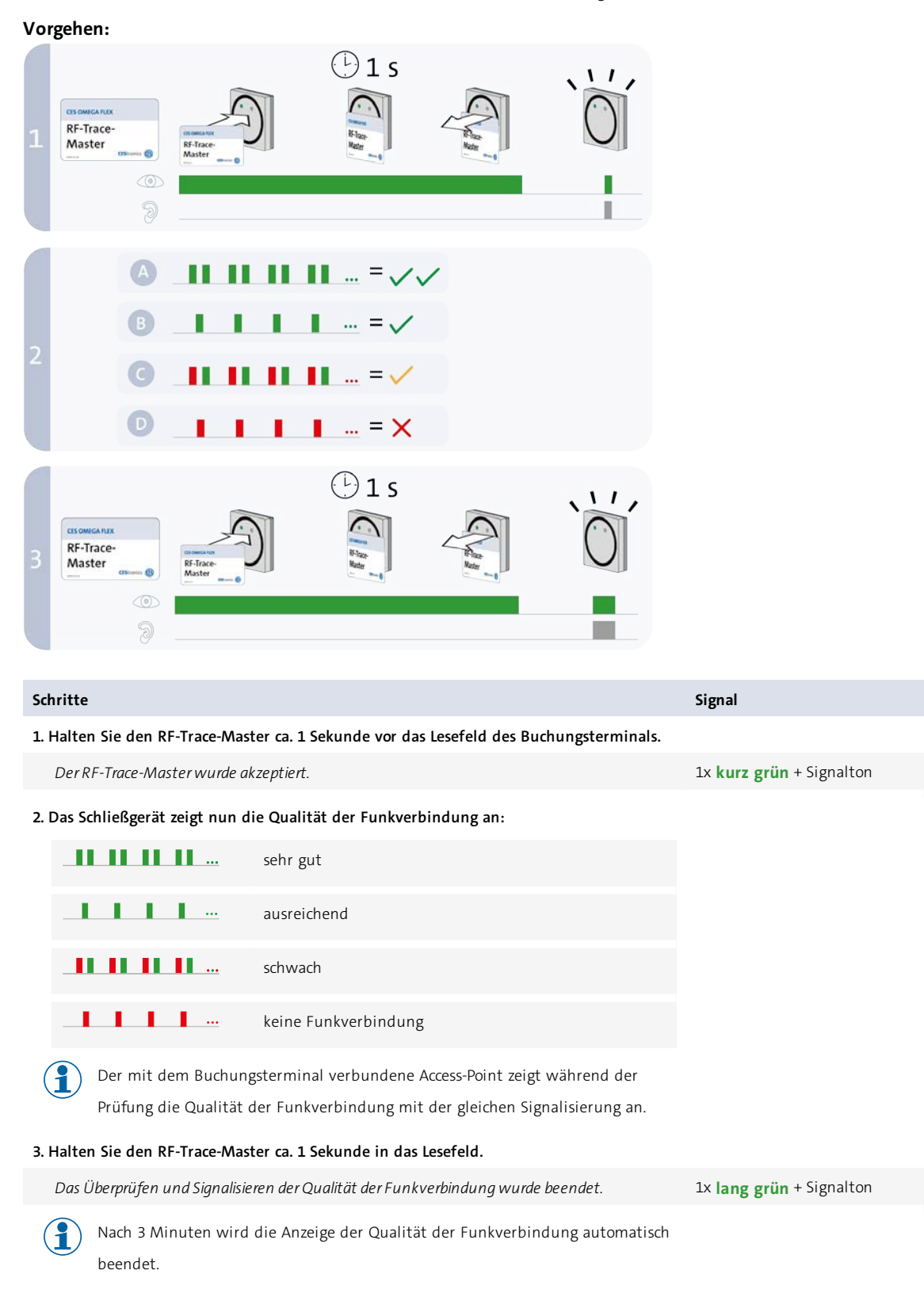

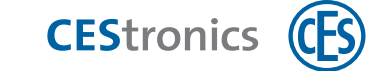

# 3.6 Schließmedium programmieren und validieren

## Vorgehen:

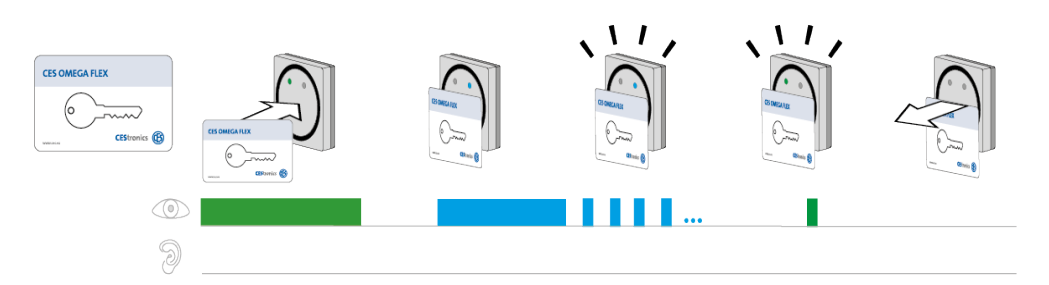

| Schritte                                                                               | Signal             |
|----------------------------------------------------------------------------------------|--------------------|
| 4. Halten Sie ein V-NET-Schließmedium in das Lesefeld des Buchungsterminals (maximaler |                    |
| Abstand ca. 10 mm).                                                                    |                    |
| V-NET-Schließmedium wurde akzeptiert, Verbindung zum OMEGA Server wird aufgebaut       | 1x lang blau       |
| Programmierung läuft, falls nötig wird am Ende der Programmierung validiert            | Blaue Blinksignale |
| Validierung und Programmierung erfolgreich beendet                                     | 1x kurz grün       |

#### Folgende Signalisierungen sind ebenfalls möglich und signalisieren nicht zwangsläufig einen Fehler:

## 1) Keine Verbindung zu einem Access-Point

Falls Sie keine Access-Points einsetzen, ist dies kein Fehler. Falls eine Verbindung zum

Access-Point bestehen müsste, kontrollieren Sie die Verbindung.

| Das Buchungsterminal ist nicht mit einem Access-Point verbunden, daher fand keine     | 1x kurz blau |
|---------------------------------------------------------------------------------------|--------------|
| Kommunikation mit dem OMEGA Server statt.                                             |              |
| Das Schließmedium wurde erfolgreich validiert (falls nötig), aber nicht programmiert. | 1× kurz grün |

# 2) Die Programmierung war nicht notwendig, da keine Programmierjobs vorlagen:

| Das Buchungsterminal ist mit einem Access-Point verbunden, die Kommunikation mit dem           | 1x lang blau |
|------------------------------------------------------------------------------------------------|--------------|
| OMEGA Server läuft.                                                                            |              |
|                                                                                                |              |
| Es lagen keine Programmierjobs vor, daher wurde das Schließmedium nur validiert (falls nötig). | 1× kurz grün |

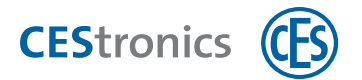

| Signal                                          | Ursache                                                                                                    | Lösung                                                                                                    |
|-------------------------------------------------|----------------------------------------------------------------------------------------------------|----------------------------------------------------------------------------------------------------|
| <b>keine blauen</b> Signale,<br>direkt nach dem | Das Schließmedium wurde nicht nah genug an<br>das Lesefeld des Buchungsterminals gehalten.                                                                  | Halten Sie das Schließmedium näher<br>an das Lesefeld des Buchungsterminals.                                                                                                    |
| Davorhalten<br>4x <mark>kurz rot</mark>         | Sie haben ein LINE-Schließmedium vorgehalten.                                                                                                    | Nur V-NET-Schließmedien können an<br>Buchungsterminals verwendet werden.                                                                                                    |
|                                                 | Das Lesefeld des Buchungsterminals wurde mit metallischen Materialien abgedeckt.                                                                            | Entfernen Sie die metallischen<br>Materialien.                                                                                                    |
|                                                 | Das Schließmedium ist defekt.                                                                                                    | Wenden Sie sich an den Administrator<br>Ihrer Anlage.                                                                                                    |
| <b>blaue</b> Signale,                           | Es ist ein Fehler aufgetreten. Halten Sie das Schließ                                                                                                    | medium erneut in das Lesefeld, um die                                                                                                    |
| 4x kurz rot                                     | Fehlerursache genauer zu erkennen:                                                                                                    |                                                                                                    |
| blaue Blinksignale,                             | Es ist ein Fehler während der Programmierung auf-                                                                                                    | Mögliche Ursachen für beide Fälle:                                                                                                    |
| 4x kurz rot                                     | getreten. Die Programmierung und die Vali-<br>dierung waren nicht möglich.                                                                                  | a) Die Kommunikation zwischen<br>Schließmedium und Buchungsterminal<br>wurde während der Datenübertragung<br>gestört, weil das Schließmedium zu<br>schnell aus dem Lesefeld genommen                                                                                                    |
| 1x lang oder kurz blau,<br>4x kurz rot          | Es ist ein Fehler während der Validierung<br>aufgetreten. Die Validierung war nicht möglich.<br>Die Programmierung war erfolgreich oder war<br>nicht nötig. | <ul> <li>wurde. Halten Sie das Schließmedlum</li> <li>in das Lesefeld, bis Sie das grüne Signal</li> <li>sehen.</li> <li>b) Die Kommunikation zwischen</li> <li>Buchungsterminal und Access-Point</li> <li>wurde während der Datenübertragung</li> <li>gestört. Wenden Sie sich an den</li> <li>Administrator Ihrer Anlage.</li> </ul> |

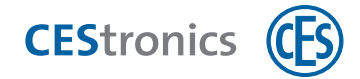

# 4 Signalisierungen nach dem Einlegen von Batterien

| Startsequenz für Offline-Schließgeräte (keine Fehler):         1x rot       Bootloader wird geladen         1x gelb       Firmware wird geladen         1x grün       Firmware erfolgreich geladen |
|----------------------------------------------------------------------------------------------------|
| 1x rot       Bootloader wird geladen         1x gelb       Firmware wird geladen         1x grün       Firmware erfolgreich geladen                                                                |
| 1x gelbFirmware wird geladen1x grünFirmware erfolgreich geladen                                                                                                    |
| 1x <b>grün</b> Firmware erfolgreich geladen                                                                                                    |
|                                                                                                    |
| Startsequenz für Online-Schließgeräte (keine Fehler):                                                                                                    |
| Ix rot     Bootloader wird geladen                                                                                                    |
| 1x gelbFirmware wird geladen                                                                                                    |
| 1x grün Firmware erfolgreich geladen                                                                                                    |
| 1x grün Gerät ist Online und mit dem Access-Point verbunden                                                                                                    |
| Startsequenz für Online-Schließgeräte:                                                                                                    |
| Ix rot     Bootloader wird geladen                                                                                                    |
| 1x gelb     Firmware wird geladen                                                                                                    |
| 1x grün Firmware erfolgreich geladen                                                                                                    |
| 1x rot Gerät ist Online, aber es ist keine Verbindung zum Access-Point möglich                                                                                                    |
| Fehlerhafte Startsequenz:                                                                                                    |
| blinkt rot Firmware-Fehler                                                                                                    |
| Führen Sie ein Firmware-Update durch. Wenn der Fehler dadurch nicht behoben werden                                                                                                    |
| kann, kontaktieren Sie Ihren Fachpartner.                                                                                                    |

Falls ein Systemfehler vorliegt, wird dieser direkt nach der Startsequenz angezeigt.

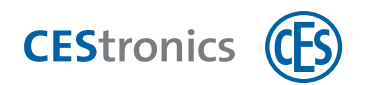

# 5 Batteriewarnsystem

Wenn die Batterieleistung schwächer wird, zeigt das Schließgerät zusätzliche Signale an, wenn

- berechtigte oder unberechtigte Schließmedien in das Lesefeld des Schließgeräts gehalten wurden oder
- das Schließgerät einkuppelt, z.B. nachdem der Freischaltmodus oder Notfallmodus aktiviert wurde.

Diese zusätzlichen Signale sind die Batteriewarnungen.

Gefahr des Aussperrens: Mit leeren Batterien lässt sich die Tür nicht mehr öffnen. Wechseln Sie deshalb die Batterie sofort **nach Warnstufe 1**!

| Warnstufe      | Signal der Batteriewarnung      | Ursache                                                                     | Handlungsbedarf          |
|----------------|---------------------------------|-----------------------------------------------------------------------------|--------------------------|
| 1              | 1x lang rot                     | Batteriekapazität gering                                                    | Batterie sofort ersetzen |
| Bei Elektronik | -Zylindern nur bis Firmwarevers | sion 3.4.x:                                                                 |                          |
| 2              | 2x lang rot                     | Batteriekapazität geht zu Ende<br>Ein Ausfall des Gerätes ist hier möglich! | Batterie sofort ersetzen |
| 3              | 3x lang rot                     | Batterie ist leer<br>Ein Ausfall des Gerätes ist hier jederzeit<br>möglich! | Batterie sofort ersetzen |

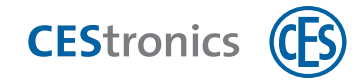

#### Fehlersignalisierungen 6 Ursache Signal Lösung Nach Lesen eines Master-Mediums: 1x lang rot Master-Medien-Fehler: + Signalton a) Das Master-Medium wurde noch nicht a) Berechtigen Sie das Master-Medium. berechtigt. $\bigcirc$ b) Bei Master-Medien, die Öffnungsmodi b) Deaktivieren Sie den Öffnungsmodus steuern: Ein Öffnungsmodus mit einer höheren mit der höheren Priorität. Priorität ist aktiv. c) Das Master-Medium kann aufgrund der c) Überprüfen Sie, ob das Master-Medium Variante des Schließgeräts nicht gelesen werden an dem betreffenden Gerätetyp verwendet (z.B. Program-Master an V-NET-Geräten). werden kann. Nach Lesen eines Master-Mediums oder Schließmediums: 1. Das Medium ist für dieses Gerät nicht 4x kurz rot 1. Berechtigen Sie das Medium für dieses + Signalton berechtigt. Gerät oder oder 2. Das Medium konnte nicht vollständig gelesen 9 werden, weil a) es nicht lange genug in das Lesefeld gehalten 2a) Halten Sie das Medium länger in das wurde . Lesefeld des Schließgeräts. b) das Master-Medium oder das V-NET-2b) Verwenden Sie ein Master-Medium Schließmedium die falsche Anlagennummer oder V-NET-Schließmedium mit der besitzt. richtigen Anlagennummer. c) ein LINE-Schließmedium in das Lesefeld eines V-2c) LINE-Schließmedien können nicht von V-NET-Geräts gehalten wurde. NET-Geräten gelesen werden. Nach Lesen von berechtigten oder unberechtigten Schließmedien zusätzlich: 1x lang rot Die Batteriewarnung zeigt an, dass die Batterien Wechseln Sie die Batterien. bald leer sind. $\bigcirc$ **Bis Firmwareversion** 3.4.x auch: 2x lang rot $\bigcirc$ oder

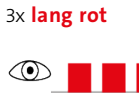

Signalisierungen OMEGA FLEX Schließgeräte

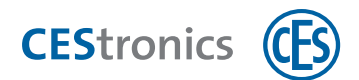

# Systemfehler

Wenn Systemfehler vorliegen, werden diese nach folgenden Aktionen signalisiert:

- nach dem Lesen von berechtigten Schließmedien
- nach dem Versuch, den Beschlag in den Freischaltmodus oder Notfallmodus zu versetzen
- nach der Startsequenz (dem Einlegen/Anschließen der Batterien)

| Signal             | Ursache                                     | Lösung                                                                          |
|--------------------|---------------------------------------------|---------------------------------------------------------------------------------|
| 3x <b>kurz rot</b> | Systemfehler: Die Aktorik des Schließgeräts | Überprüfen Sie, ob sich die Aktorik                                             |
| 2x lang rot        | arbeitet nicht richtig.                     | verklemmt hat.                                                                  |
| + Signalton        |                                             | Überprüfen Sie die Verkabelung bzw.<br>Kontakte.                                |
| 9_111_1            |                                             | Kontaktieren Sie Ihren Fachpartner, wenn<br>Sie den Fehler nicht selbst beheben |
|                    |                                             | können.                                                                         |

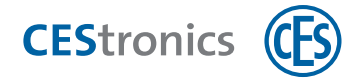

# 7 Spezielle Fehlersignalisierungen von Wandterminals

# 7.1 Verbindungsprobleme zwischen Reader und Steuerung beim WT-II

# Verbindungsaufbau zwischen Reader und Steuerung

Nachdem der Reader an die Betriebsspannung angeschlossen wurde und gestartet ist, versucht er, eine Verbindung zur Steuerung aufzubauen:

| Bedeutung                                                                         | Reader      | Steuerung   |
|-----------------------------------------------------------------------------------|-------------|-------------|
| Der Reader versucht, eine Verbindung zur Steuerung auf-<br>zubauen.               | 1x rot-grün | kein Signal |
| Die Steuerung hat den Versuch des Readers erkannt, eine<br>Verbindung aufzubauen. | kein Signal | 1x rot-grün |

# Erfolgreiche Verbindung

So lange die Verbindung erfolgreich besteht, werden keine weiteren Signale zur Verbindung mehr angezeigt. Intern überprüft der Reader in regelmäßigen Abständen, ob die Verbindung vorhanden ist.

# Verbindungsprobleme

| Bedeutung                                                | Reader                          | Steuerung                       |
|----------------------------------------------------------|---------------------------------|---------------------------------|
| Die <b>Steuerung</b> empfängt keine Daten vom Reader     | alle 3 Sekunden <b>rot-grün</b> | kein Signal                     |
| Der <b>Reader</b> empfängt keine Daten von der Steuerung | alle 3 Sekunden <b>rot-grün</b> | alle 3 Sekunden <b>rot-grün</b> |

Teaming up for security *since 1840* 

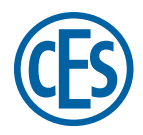

C. Ed. Schulte GmbH Zylinderschlossfabrik Friedrichstraße 243 D-42551 Velbert © +49 2051 204 0 © +49 2051 204 229 © info@ces.eu